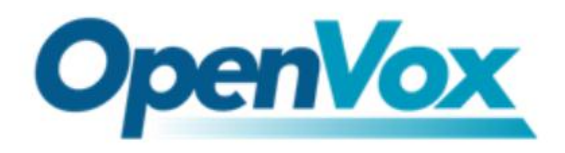

# **OpenVox GSM Gateway Function Manual**

Rev: 1.0 Date: April 15, 2014 From: OpenVox support group Contact info: support@openvox.cn

OpenVox VoxStack GSM Gateway is a feature-rich, highly available and flexible modular gateway product. This manual introduces some major functions of the gateway, so that our customers could configure it easily.

# **TABLE OF CONTENT**

| Chapter 1: How to Change the System Language                  | 2   |
|---------------------------------------------------------------|-----|
| Chapter 2: What Is the Difference between ETH1 and ETH2       | 5   |
| Chapter 3: How to Use Call Duration Limit Function            | 5   |
| Chapter 4: How to Use the Function of Modify IMEI             | 9   |
| Chapter 5: Change the Callee ID                               | .11 |
| Chapter 6: How to Use the Time Routing Function               | .13 |
| Chapter 7: The SIP Connection Ways                            | .17 |
| Chapter 8: How to Use the Cluster Function in OpenVox Gateway | .21 |
| Chapter9: How to expand functions of OpenVox GSM Gateway      | .30 |

# **Chapter 1: How to Change the System Language**

OpenVox GSM Gateway supports user custom language package. You can change the Web language of gateways. The default language is English and you could change it to Russian, Spanish, and so on. Now let me show you how to use the function.

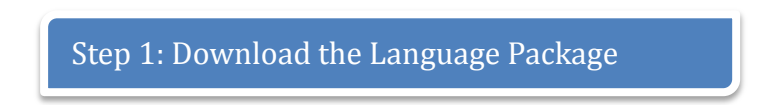

Please click "SYSTEM  $\rightarrow$  General", and enable the Language Advance Settings. Then download the language package to your PC.

| Language Settings |                                                                           |    |
|-------------------|---------------------------------------------------------------------------|----|
| Language:         | English 💌                                                                 |    |
| Advanced:         | ON                                                                        |    |
| Download:         | Download selected language package.                                       | ad |
| Delete:           | Delete selected language.                                                 | te |
| Add New Language: | New language Package: [选择文件] 未选择文件 Add Add Add Add Add Add Add Add Add Ad | dd |

Step 2: Change the Language Package

After you download the package, you can edit your own language. For example: Now I will change the home page "GSM Information" (that displays with English) to Chinese.

| GSM Information |        |     |         |                     |        |        |        |            |             |
|-----------------|--------|-----|---------|---------------------|--------|--------|--------|------------|-------------|
| Port            | Signal | BER | Carrier | Registration Status | PDD(s) | ACD(s) | ASR(%) | GSM Status | Remain Time |

First, please edit the Language package file. You could see this.

```
1 language#english#English
4 ;
     Language Package Description
5 ;
6 ;
     Format:
7
        key="value"
  ;
8
  ;
9
     Notice:
 ;
10 ;
        1.Package head line format: language#xxx#XXXX
11 ;
12 ;
11
         xxx is the Internal identification.
         XXX is the web view.
13 ;
        2. Package must save format: UTF-8(No BOM)
14 ;
        3. If there is ["] in value, please use [\"]. For example:
15 ;
16 ;
          language help="This is \"Portuguese\""
17 ;
     2013.8.23, OpenVox Co.
18 ;
21
23
24
26 ;
27 ;
28 ;
     general
30 [general]
```

Please edit the first line as follows:

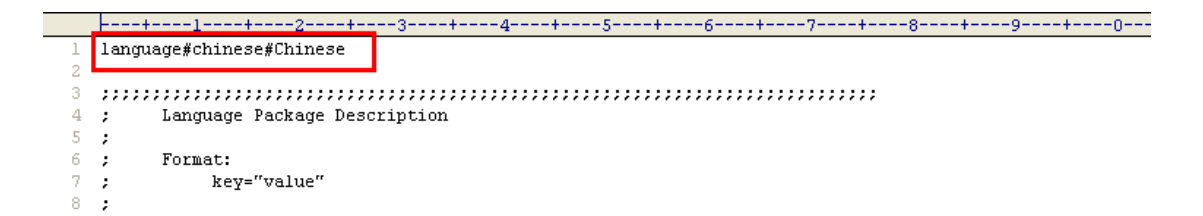

Now, please find the "system--status" segment.

```
;
;
     system-status.php
;
[system-status]
;GSM status
GSM Information="GSM Information"
;Port="Port"
Signal="Signal"
BER="BER"
Carrier="Carrier"
Registration Status="Registration Status"
PDD="PDD"
ACD="ACD"
ASR="ASR"
GSM Status="GSM Status"
```

Then change the "GSM Information" to "GSM 信息" and save it.

| [system-status]        |            |
|------------------------|------------|
| ;GSM status            |            |
| GSM Information="GSM ( | <b>治息"</b> |
| ;Port="Port"           |            |

Step 3: Upload Your New Language Package

Please upload your file, and then click "Add" button.

| Language Settings |                                       |          |
|-------------------|---------------------------------------|----------|
| Language:         | English 💌                             |          |
| Advanced:         | ON                                    |          |
| Download:         | Download selected language package.   | Download |
| Delete:           | Delete selected language.             | Delete   |
| Add New Language: | New language Package [ 选择文件 ] chinese | Add      |

After uploading successfully, you have achieved to change the language.

Step 4: Choose the Language for Your Gateway

Click the Language drop-down list and choose your language. Don't forget to save and apply it.

| Language:        | Chinese 💌                      |
|------------------|--------------------------------|
| Advanced:        | OFF                            |
| Scheduled Reboot |                                |
| Enable:          | OFF                            |
| Reboot Type:     | By Running Time 💌              |
| Running Time:    | Day, 0 V Hour, 0 V Minute: 0 V |

Now you can see the language has been changed to Chinese.

| GSM 信息 |        |     |         |                     |        |        |        |            |             |
|--------|--------|-----|---------|---------------------|--------|--------|--------|------------|-------------|
| Port   | Signal | BER | Carrier | Registration Status | PDD(s) | ACD(s) | ASR(%) | GSM Status | Remain Time |

**Notice**: If your gateway doesn't support to change language, please upgrade your firmware. The link is shown as below:

http://downloads.openvox.cn/pub/firmwares/GSM%20Gateway/wg400-current.img

## Chapter 2: What Is the Difference between ETH1 and ETH2

OpenVox GSM Gateway has two RJ45 Network ports, ETH1 and ETH2. If you choose ETH1, you can access Board 1 immediately, and access other boards with the same IP address but different port numbers. This will help to avoid IP conflict. If you choose ETH2, you can access different Boards with different IP addresses.

VoxStack provides 2 kinds of working modes, **Stand-alone** and **Cluster**.

⇒ Stand-alone: A single IP address manages one GSM modules(4 ports)

| Stack Num | IP          | Username | Password |
|-----------|-------------|----------|----------|
| 1         | 172.16.99.1 | admin    | admin    |
| 2         | 172.16.99.2 | admin    | admin    |
| 3         | 172.16.99.3 | admin    | admin    |
| 4         | 172.16.99.4 | admin    | admin    |
| 5         | 172.16.99.5 | admin    | admin    |

⇒ Cluster: A single IP address manages up to 5 GSM modules (up to 20 ports).

Default IP: 172.16.99.1 User Name: admin Password: admin

## **Chapter 3: How to Use Call Duration Limit Function**

OpenVox GSM Gateway could support Call Duration Limit. You can control every port Total Call Time, and control Single Call Time. It will be useful for the customers working as operators.

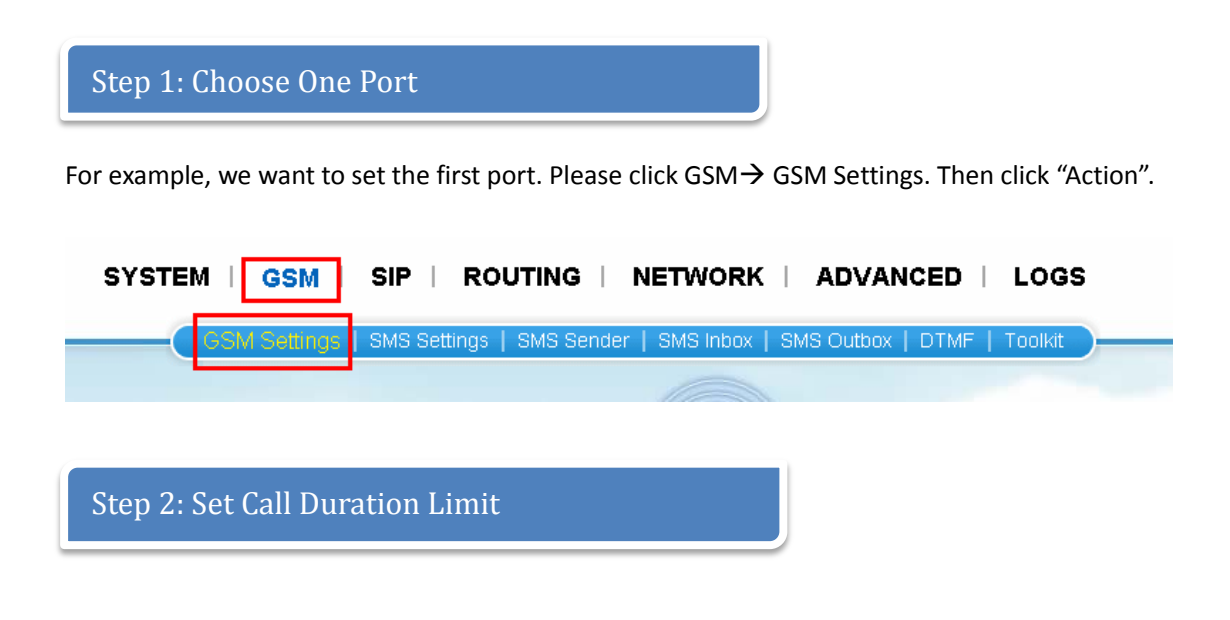

| Call Duration Limit Settings       |     |
|------------------------------------|-----|
| Enable Single Call Duration Limit: | OFF |
| Enable Call Duration Limitation:   | OFF |

| Enable Single Call   | Define maximum call duration for single call. Example: If Time of single call |
|----------------------|-------------------------------------------------------------------------------|
| Duration Limit       | set to 10, the call will be disconnected after talking 10*step second.        |
| Enable call Duration | This function is limit the total call duration of GSM channel. The max call   |
| Limitation           | duration is between 1 to 999999 steps.                                        |

## Example:

| <b>V</b> Call Duration Limit Settings |           |
|---------------------------------------|-----------|
| Step:                                 | 60 Second |
| Enable Single Call Duration Limit:    | ON        |
| Single Call Duration Limitation:      | 1         |
| Enable Call Duration Limitation:      | OFF       |

| Step                 | Step length value range is 1-999 seconds, step length multiplied by time of     |
|----------------------|---------------------------------------------------------------------------------|
|                      | single call just said a single call duration time allowed                       |
| Single call duration | The value of limitation single call, this value range is 1-999999.step length   |
| Limitation           | multiplied by time of single call just said a single call duration time allowed |

Means: The single call will be disconnected after session lasts 59 seconds.

# Definition of Setting Call Duration Limit

| Enable call duration     | This function is limit the total call duration of GSM channel. The max |  |  |  |  |  |
|--------------------------|------------------------------------------------------------------------|--|--|--|--|--|
| Limitation               | call duration is between 1 to 999999 steps                             |  |  |  |  |  |
| Call Duration Limitation | This function is to limit the total call duration of GSM channel. The  |  |  |  |  |  |
|                          | max call duration is between 1 to 999999 steps.                        |  |  |  |  |  |
| Minimum Charging Time    | A single call over this time, GSM side of the operators began to       |  |  |  |  |  |
|                          | collect fees, unit for seconds                                         |  |  |  |  |  |
| Alarm Threshold          | Define a threshold value of call minutes, while the call minutes less  |  |  |  |  |  |
|                          | than this value, the gateway will send alarm information to            |  |  |  |  |  |
|                          | designated phone number via SMS                                        |  |  |  |  |  |
| Alarm Phone Number       | Receiving alarm phone number, user will received alarm message         |  |  |  |  |  |
|                          | from gateway                                                           |  |  |  |  |  |
| Remain Time              | This value is multiplied by to step length is a reset call call time   |  |  |  |  |  |
| Enable Auto Reset        | Automatic restore remaining talk time, that is, get total call minutes |  |  |  |  |  |
|                          | of GSM channel                                                         |  |  |  |  |  |
| Auto Reset Type          | Reset call minutes by data, by week, by month                          |  |  |  |  |  |

#### ➢ Example 1:

| <b>V</b> Call Duration Limit Settings |                     |
|---------------------------------------|---------------------|
| Step:                                 | 60 Second           |
| Enable Single Call Duration Limit:    | OFF                 |
| Enable Call Duration Limitation:      | ON                  |
| Call Duration Limitation:             | 10                  |
| Minimum Charging Time:                | 30 Second           |
| Alarm Threshold:                      | 0                   |
| Alarm Phone Number:                   |                     |
| Alarm Description:                    |                     |
| Remain Time:                          | 10 Reset            |
| Enable Auto Reset:                    | ON                  |
| Auto Reset Type:                      | Day(1Day)           |
| Next Reset Time:                      | 2013-12-04 12:58:34 |

Save Cancel

#### Means:

Scenario 1:

If the talk time is less than 30", the Remain Time won't do any change. For example, if your talk time is 28", the Remain Time is still 10".

Scenario 2:

If your talk time is bigger than 30", for example 38 seconds, the Remain Time will reduce 1, and become 9.

Scenario 3:

If your talk time is 62 seconds (one minute and 2 seconds), the Remain Time will be reduce 2 and become 8.That means if your talk time less than a step, it will be regard as a step.

#### Notice:

The Remain Time will be shown on SYSTEM Status interface dynamically.

| GSM Information | 1      |     |              |                           |        |        |        |            |             |
|-----------------|--------|-----|--------------|---------------------------|--------|--------|--------|------------|-------------|
| Port            | Signal | BER | Carrier      | Registration Status       | PDD(s) | ACD(s) | ASR(%) | GSM Status | Remain Time |
| Board-1-gsm-1   | aĺ     | 0   | CHINA MOBILE | Registered (Home network) | 7      | 22     | 100    | READY      | 10          |
| Board-1-gsm-2   | afÍ    | 0   | CHINA MOBILE | Registered (Home network) | 0      | 0      | 0      | READY      | 1           |
| Board-1-gsm-3   | afÍ    | 0   | CHINA MOBILE | Registered (Home network) | 0      | 0      | 0      | READY      | No Limit    |
| Board-1-gsm-4   | aÍ     | 0   | CHINA MOBILE | Registered (Home network) | 0      | 0      | 0      | READY      | No Limit    |

#### Example 2:

| <b>V</b> Call Duration Limit Settings |                     |
|---------------------------------------|---------------------|
| Step:                                 | 60 Second           |
| Enable Single Call Duration Limit:    | OFF                 |
| Enable Call Duration Limitation:      | ON                  |
| Call Duration Limitation:             | 10                  |
| Minimum Charging Time:                | 30 Second           |
| Alarm Threshold:                      | 1                   |
| Alarm Phone Number:                   | 13632919026         |
| Alarm Description:                    | test alarm          |
| Remain Time:                          | 5 Reset             |
| Enable Auto Reset:                    | ON                  |
| Auto Reset Type:                      | Day(1Day)           |
| Next Reset Time:                      | 2013-12-04 12:58:34 |

#### Means:

When your Remain Time is 1 (Alarm Threshold), the gateway will send a message to the phone 13632919026(Alarm Phone Number). The message content is "test alarm" (Alarm Description content).

The Remain Time will be reset at 2013-12-04 12:58:34.Because I enable the Auto Reset Type, and set it to 1 Day.

If you want to enable the Call Waiting features. Please enable it.

| VoxStack sys       | TEM   GSM   SIP   ROUTING   NETWORK   ADVANCED   LOGS |
|--------------------|-------------------------------------------------------|
| GSM<br>DETAILS     | Free Commun cation openvox solution                   |
| Name:              |                                                       |
| Speaker Volume:    | 70                                                    |
| Microphone Volume: | 1                                                     |
| DAC Gain:          | -15                                                   |
| ADC Gain:          | -3                                                    |
| Dial Prefix:       |                                                       |
| Pin Code:          | On                                                    |
| CLIR:              | OFF                                                   |
| Call Waiting:      | ON                                                    |

## **Chapter 4: How to Use the Function of Modify IMEI**

OpenVox GSM Gateway allows you to modify IMEI. We provide 2 ways, one is manual and the other is automatic. It will useful when you need to change the IMEI of modules.

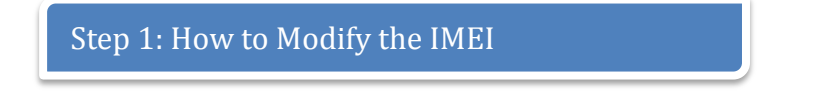

What does IMEI manually-modify mean:

You could provide new IMEI numbers and choose the module you want to modify at any time. The original IMEI will be changed by your new IMEI.

What is IMEI automatically-modify:

The system will randomly create some new IMEI by the rules you set. And modify the IMEI in a cycle. For example, modify all modules every 30 minutes.

Next we will guide you how to modify the IMEI automatically.

At first please login you system via Web, and look at your address bar. You will see like this "IP/cgi-bin/php/system-status.php". Then delete the "system-staus.php", replace it with "gsm-autoimei.php", press "Enter" key.

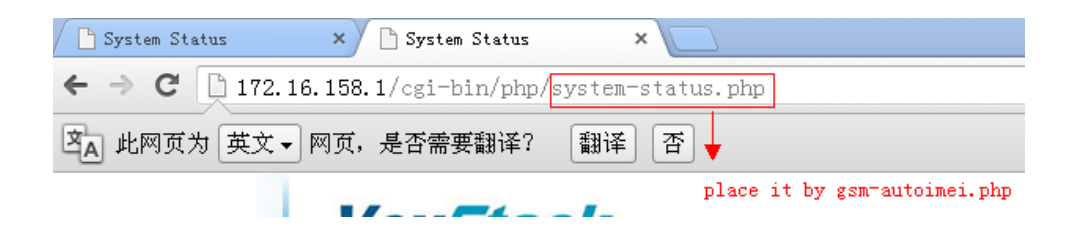

You will see following figures.

| Automatic Change IMEI |                                                                                                    |                                                                                                    |                                                                                                    |                                                                                                    |
|-----------------------|----------------------------------------------------------------------------------------------------|----------------------------------------------------------------------------------------------------|----------------------------------------------------------------------------------------------------|----------------------------------------------------------------------------------------------------|
| Port:                 | Board-1-gsm-1     Board-2-gsm-1     Board-3-gsm-1     Board-3-gsm-1     Board-4-gsm-1     Board-5-gsm-1     All | <ul> <li>✓ Board-1-gsm-2</li> <li>✓ Board-2-gsm-2</li> <li>✓ Board-3-gsm-2</li> <li>✓ Board-4-gsm-2</li> <li>✓ Board-5-gsm-2</li> </ul> | <ul> <li>✓ Board-1-gsm-3</li> <li>✓ Board-2-gsm-3</li> <li>✓ Board-3-gsm-3</li> <li>✓ Board-4-gsm-3</li> <li>✓ Board-5-gsm-3</li> </ul> | <ul> <li>✓ Board-1-gsm-4</li> <li>✓ Board-2-gsm-4</li> <li>✓ Board-3-gsm-4</li> <li>✓ Board-4-gsm-4</li> <li>✓ Board-5-gsm-4</li> </ul> |
| Enabled:              | ON                                                                                                    |                                                                                                    |                                                                                                    |                                                                                                    |
| Interval:             | 1800                                                                                                    | Second                                                                                                    |                                                                                                    |                                                                                                    |
| Immediately:          | rodify IMEI immediately                                                                                         |                                                                                                    |                                                                                                    |                                                                                                    |
| Force:                | Modify IMEI no matter whe                                                                                       | ether the channel state is ready or                                                                                                    | not.                                                                                                    |                                                                                                    |

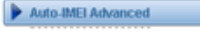

Save Back Home

#### Parameters:

| Port        | you can seclect the port you want to modify                                |
|-------------|----------------------------------------------------------------------------|
| Enable      | "on" mean enable auto modify IMEI;                                         |
|             | "off" mean disable auto modify IMEI.                                       |
| Interval    | The time interval that you want to modify. For example, you set "1800"     |
|             | means once every 1800 seconds will be modify IMEI.                         |
| Immediately | Immediately begin to modify the IMEI.If you disable it, the system will be |
|             | modify IMEI after some time, the time is "interval" setting.               |
| Force       | Modify IMEI no matter whether the channel state is ready or not            |
|             |                                                                            |

| Automatic Change IMEI |                                                                                                    |                                                                                                    |                                                                                                    |                                                                                                    |
|-----------------------|----------------------------------------------------------------------------------------------------|----------------------------------------------------------------------------------------------------|----------------------------------------------------------------------------------------------------|----------------------------------------------------------------------------------------------------|
| Port:                 | Board-1-gsm-1     Board-2-gsm-1     Board-3-gsm-1     Board-3-gsm-1     Board-4-gsm-1     Board-4-gsm-1     Board-5-gsm-1     All | <ul> <li>✓ Board-1-gsm-2</li> <li>✓ Board-2-gsm-2</li> <li>✓ Board-3-gsm-2</li> <li>✓ Board-4-gsm-2</li> <li>✓ Board-5-gsm-2</li> </ul> | <ul> <li>Øoard-1-gsm-3</li> <li>Øoard-2-gsm-3</li> <li>Øoard-3-gsm-3</li> <li>Øoard-4-gsm-3</li> <li>Øoard-5-gsm-3</li> </ul> | <ul> <li>✓ Board-1-gsm-4</li> <li>✓ Board-2-gsm-4</li> <li>✓ Board-3-gsm-4</li> <li>✓ Board-4-gsm-4</li> <li>✓ Board-5-gsm-4</li> </ul> |
| Enabled:              | ON                                                                                                    |                                                                                                    |                                                                                                    |                                                                                                    |
| Interval:             | 1800                                                                                                    | Second                                                                                                    |                                                                                                    |                                                                                                    |
| Immediately:          | modify IMEI immediately                                                                                                    |                                                                                                    |                                                                                                    |                                                                                                    |
| Force:                | Modify IMEI no matter wh                                                                                                    | ether the channel state is ready or                                                                                                    | not                                                                                                    |                                                                                                    |

About "Auto-IMEI Advanced", please click the button "Auto-IMEI Advanced".

| V Auto-IMEI Advanced |              |              |                |                                                 |                    |            |
|----------------------|--------------|--------------|----------------|-------------------------------------------------|--------------------|------------|
| IMEI Number Setting  | TAC(6 digit) | FAC(2 digit) | SNR(6 digit)   | SP(1 digit)                                     | Current IMEI       | Action     |
| Set to All           | 54xxxx       | 0x ×         | means a random | num, the system will create a<br>Autogeneration | random num<br>none | Set to All |
| Board-1-gsm-1        | 54xxxx       | 0x           | xxxxx1         | Autogeneration                                  | 540177069440015    | Manual 🕴   |
| Board-1-gsm-2        | 54xxxx       | 0x           | xxxxx1         | Autogeneration                                  | 541026006740351    | Manual     |
| Board-1-gsm-3        | 54хххх       | 0x           | 100001         | Autogeneration                                  | 547278061496115    | Manual     |
| Board-1-gsm-4        | 54xxxx       | 0x           | xxxxx1         | Autogeneration                                  | 549171082373215    | Manual     |

The x means that system will randomly create number to replace it. Set to all: apply the rule to all ports.

Just Click save and apply buttons. The system will begin to change the IMEI automatically according to your settings.

Of course, if you want to modify manually, please click the "Auto-IMEI Advanced" button. At first, please keep enable options "OFF", like this:

| Port:        | <ul> <li>✓ Board-1-gsm-1</li> <li>✓ Board-2-gsm-1</li> <li>✓ Board-3-gsm-1</li> <li>✓ Board-3-gsm-1</li> </ul> | Board-1-gsm-2     Board-2-gsm-2     Board-3-gsm-2     Board-3-gsm-2     Reard 4 asm 3 | Board-1-gsm-3     Board-2-gsm-3     Board-3-gsm-3     Board-4-sem 3 | Board-1-gsm-4 Board-2-gsm-4 Board-3-gsm-4 Record 4 sem 4 |
|--------------|----------------------------------------------------------------------------------------------------|---------------------------------------------------------------------------------------|---------------------------------------------------------------------|----------------------------------------------------------|
|              | Board-5-gsm-1                                                                                                  | Board-5-gsm-2                                                                         | Board-5-gsm-3                                                       | Board-5-gsm-4                                            |
| Enabled:     | OFF                                                                                                    |                                                                                       |                                                                     |                                                          |
| Interval:    | 1800                                                                                                    | Second                                                                                |                                                                     |                                                          |
| Immediately: | modify IMEI immediately                                                                                        |                                                                                       |                                                                     |                                                          |
| Force:       | Modify IMEI no matter wh                                                                                       | ether the channel state is ready or                                                   | not.                                                                |                                                          |

And then, please click the "Auto-IMEI Advanced" button.

| V Auto-IMEI Advanced |              |              |              |                |                 |            |
|----------------------|--------------|--------------|--------------|----------------|-----------------|------------|
| IMEI Number Setting  | TAC(6 digit) | FAC(2 digit) | SNR(6 digit) | SP(1 digit)    | Current IMEI    | Action     |
| Set to All           |              |              |              | Autogeneration | none            | Set to All |
| Board-1-gsm-1        | 54xxxx       | 0x           | xxxxx1       | Autogeneration | 540177069440017 | Manual     |
| Board-1-gsm-2        | 54xxxx       | 0x           | xxxxx1       | Autogeneration | 541026006740311 | Manual     |
| Board-1-gsm-3        | 54хххх       | 0x           | 2000001      | Autogeneration | 547278061496115 | Manual     |
| Board-1-gsm-4        | 54xxxx       | 0x           | xxxxxx1      | Autogeneration | 549171082373215 | Manual     |
| Board-2-gsm-1        | 54xxxx       | 0x           | xxxxx1       | Autogeneration | 544006066086018 | Manual     |
| Board-2-gsm-2        | 54xxxx       | 0x           | 2000001      | Autogeneration | 549326063502915 | Manual     |

For example, if you need to modify the "board-1-gsm-1", just to click the "manual" button. And input your new IMEI, click "sure" button.

| t) | Please input a new IMEI:<br><u>540177059440017</u> |  |
|----|----------------------------------------------------|--|
|    | 确定取消                                               |  |

### **Chapter 5: Change the Callee ID**

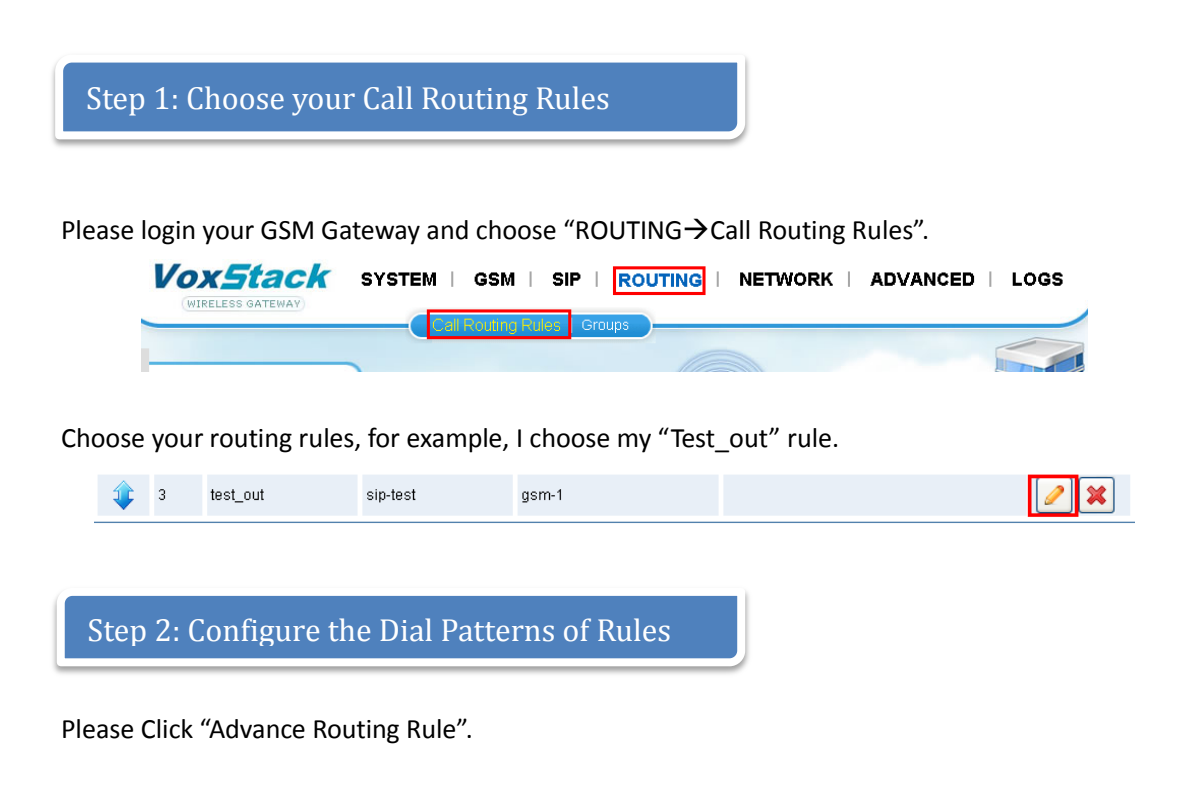

| Advance Routing Rule                                |
|-----------------------------------------------------|
| Dial Patterns that will use this Route              |
| (prepend ) + prefix I (match pattern / CallerId ] 🗱 |
| + Add More Dial Pattern Fields                      |

Now I will give you some examples to help you understand how to use it flexibly.

Example 1:

| Dial Patterns that will use this Ro | ute |                  | _ |
|-------------------------------------|-----|------------------|---|
| (prepend) + 9                       |     | / Callerld 🛛 🕽 💢 |   |
| + Add More Dial Pattern Fields      | •   | -                |   |

At first the system will detect your callee ID, if it starts with "9", it will delete the number "9", then try to match "." (that means any number). If it could match, the system will send out the call.

For example, I try to call "10086", but I need to dial "910086". The system finds the first num could match the num "9", and delete "9", then match the ".", it will match any numbers. So the system will try to call "10086".

| ~ |         | <b>.</b> . |
|---|---------|------------|
| ~ | Example | 2:         |

| Dial Patterns that will use this Route |                     |            |     |  |  |  |
|----------------------------------------|---------------------|------------|-----|--|--|--|
| (prepend) + 9                          | <mark>910086</mark> | / Callerid | ı 🗙 |  |  |  |

If I try to call "910086", the system will found the number begin number "9", it will delete the number "9", and then try to match "910086". But it can't match, because the system have delete the number 9, so 10086 can't match the 910086. So the system will not send the call.

Notice: About the match pattern, please refer the user manual page 44.

| $\triangleright$ | Example 3: |
|------------------|------------|
| -                | Example 5. |

| Dial Patterns that will use this Route |     |
|----------------------------------------|-----|
| (0755)) + 9 I (10086 / Callerid        | J 💥 |

I try to call "910086". At first the system will detect the begin number, it can match "9". So the system will delete the number "9", now the number become "10086", not 910086. Now the system will continue, it will add a prefix 0755 for the number. At last send the call "075510086".

Example 4:

| Dial Patterns that will use this Route |     |                      |        |   |  |  |
|----------------------------------------|-----|----------------------|--------|---|--|--|
| 0755                                   | + 9 | ( <mark>10086</mark> | / 1001 | * |  |  |

Now I try to use my extension 1001 to call "910086". At first the system will try to detect the begin num, it can match "9", so it deletes the number, now the number become "10086" and caller ID is 1001. Then the system will continue to match if it is 10086 and caller ID is 1001. Last the system will add a prefix 0755, then send the call to "075510086".

Example 5:

|   | Dial Patterns that will use this Route             |
|---|----------------------------------------------------|
| 1 | ( <mark>10755 ) + 9     (10086 / 1002 ) 💥  </mark> |
| 2 | (027 ) + 🔊 )   [10086 / 1001 ] 💥 🛛                 |
|   | + Add More Dial Pattern Fields                     |

Now I use the extession 1001 to call "910086". At first the system will try to match the first rule(lable 1). It can match "9", so it will delete the number, the callee number become 10086. It will continue to match if the callee number is 10086 and the caller is 1001. The system finds the 1002 can't match extension(caller) 1001. So it can't match the rule 1. The system will try to match rule 2, it can match. At last call number is "02710086".

Of course, if you try to use the extenstion 1002 to make a call to "910086", it will send the num "075510086".

| Dial Pattern      | s that will us | se this Route        |   |        |       |  |
|-------------------|----------------|----------------------|---|--------|-------|--|
| (0755             | ) + 9          | 1<br> [10086         | 4 | / 1002 | ັ] 💥  |  |
| (027 <sup>8</sup> | ) + 9          | <sup>5</sup>  [10086 | 6 | / 1001 | 7 j 🗱 |  |

The whole process is as follows:

The red label is the order of Gateway try to match.

#### **Chapter 6: How to Use the Time Routing Function**

OpenVox GSM Gateway supports routing according to TIME. It can judge if execute the routing according to time. For example, you have a SIM card, it will cost lower during the time 0:00-2:00, I think maybe you need this function.

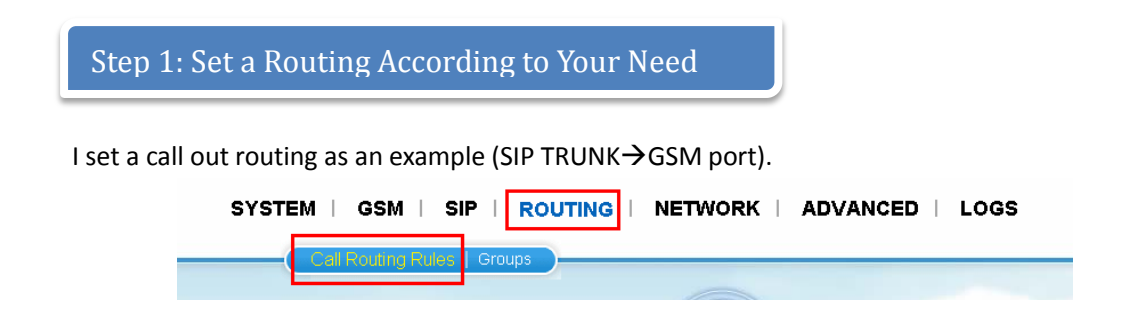

| Modify a Call Routing Rule |           |
|----------------------------|-----------|
| <b>V</b> Call Routing Rule |           |
| Routing Name:              | Test_out  |
| Call Comes in From:        | 1001 💌    |
| Send Call Through:         | GSM_ALL 💙 |
| Advance Routing Rule       |           |
| Save Cancel                |           |

The GSM\_ALL is a "GSM port" group, the routing means that if 1001(SIP trunk) receives calls it will send the call to an available GSM port. Without any limit, the calls will be sent at once. We can set it just within a specified time horizon. Please click "Advance Routing Rule" button.

|                        | Send Call Through: | GSM_ALL | <b>v</b> |
|------------------------|--------------------|---------|----------|
| Advance R              | outing Rule        |         |          |
| Save Ca                | ncel               |         |          |
| Step 2: Set Server Tir | me                 |         |          |

Before we set time routings, we need to set the server time (Gateway time).Because the gateway will be in their own time.

| SYSTE | MIG    | SM ∣ | SIP   ROUTING   NETWORK   ADVANCED   LOGS                |   |
|-------|--------|------|----------------------------------------------------------|---|
| (     | Status | Time | Login Settings   General   Cluster   Tools   Information | _ |
|       |        |      |                                                          |   |

Please choose the Time menu.

| System Time:        | 2014-1-2 09:33:54 |
|---------------------|-------------------|
| Time Zone:          | Chongqing 🕑       |
| POSIX TZ String:    | CST-8             |
| NTP Server 1:       | us.pool.ntp.org   |
| NTP Server 2:       | 64.236.96.53      |
| NTP Server 3:       | time.nist.gov     |
| Auto-Sync from NTP: | ON                |

Choose your local time zone in the "Time Zone" drop-down list. And click the Sync from NTP. You will see the server time on the top right corner once you set the gateway time.

| WIRLESS GATEWAY                                   | SYSTEM   GSM             |           | ETWORK   ADVANCED     | LOGS              |
|---------------------------------------------------|--------------------------|-----------|-----------------------|-------------------|
| ROUTING                                           | Free                     | Commu     | cation                | OpenVox Solution  |
| Modify a Call Routing Rule                        |                          |           |                       |                   |
| T Call Routing Rule                               |                          |           |                       |                   |
| Routing Name:                                     | Test_out                 |           |                       |                   |
| Call Comes in From:                               | 1001                     |           |                       |                   |
| Send Call Through:                                | GSM_ALL                  |           |                       |                   |
| V Advance Routing Rule                            | 1                        |           |                       |                   |
| Dial Patterns that will use this Ro               | ıte                      |           |                       |                   |
| (prepend ) + prefix                               | match pattern / Callerld | _ ) 🗱     |                       |                   |
| + Add More Dial Pattern Fields                    | ]                        |           |                       |                   |
| Time Patterns that will use this Re               | ute                      |           |                       |                   |
|                                                   | Veek Day s               | tart: - 💌 | Month Day start: 🕘 💌  | Month start - 🗸   |
| Time to start: 🕘 😽 : -                            |                          |           |                       |                   |
| Time to start: - 💙 : -<br>Time to finish: - 💙 : - | Veek Day fini            | ish: - 💌  | Month Day finish: 🕘 💌 | Month finish: 🕘 💌 |

Step 3: Set Sample Time Routing

#### Example 1:

If you allow the routing send the calls just during 09:00-10:00 every day. You can set it as below:

| Time Patterns that will use this Route |                      |                       |                   |   |
|----------------------------------------|----------------------|-----------------------|-------------------|---|
| Time to start 09 💌 : 00 💌              | Week Day start: 🕘 💌  | Month Day start: 🕘 💌  | Month start: -    | ~ |
| Time to finish: 10 💌 : 00 💌            | Week Day finish: 🕘 💌 | Month Day finish: 💶 💌 | Month finish: 🕘 💌 | * |
| + Add More Time Pattern Fields         |                      |                       |                   |   |

The call will be sent successfully, because now the server time is "2014-1-2 09:51:32" .It meets the current setting of the time. If you try to make a call after 10 minutes, the call will be cut, because the time is not during 09:00--10:00.

#### Example 2:

If you want the routing to send the call just during 09:00—10:00 from Monday to Friday, you can set it like this:

| Time Pa | atterns that will use this Route |                               |                       |                   |
|---------|----------------------------------|-------------------------------|-----------------------|-------------------|
|         | Time to start 09 💌 : 00 💌        | Week Day start: Monday 🛛 👻    | Month Day start: 🕘 💌  | Month start: 🕘 💌  |
|         | Time to finish 10 💌 : 00 💌       | Week Day finish: 🛛 Friday 🛛 👻 | Month Day finish: 🕘 💌 | Month finish: 🕘 💌 |
| + Add   | d More Time Pattern Fields       |                               |                       |                   |

Now the call have been established, because now the gateway server time is 09:58 and today is Thursday, it can meet current settings of the time.

Example 3:

\_\_\_\_\_

Let's set a time rule as below:

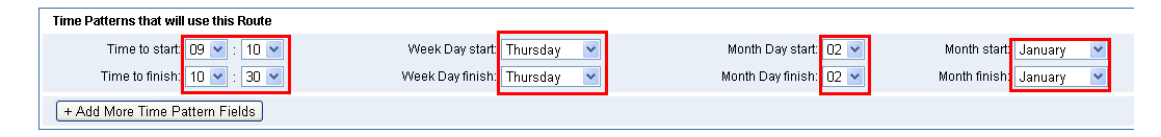

Today is the 2014-1-2 10:02, and Thursday. There is no doubt that the call will be established smoothly, because the server time now can match the time rule.

The process seems to be like this. When you have a call coming from 1001(SIP trunk), it will find the routing (1001- $\rightarrow$ GSM\_ALL), and try to match the routing. If you set the time rule, it will try to match the time rule.

At first it will try to match the time. Now the server time is 10:02, it can match your setting (09:10—10:30). Then it will continue, try to match the Week Day, today is Thursday, It can match your setting (Thursday--Thursday). It doesn't finish, and will try to match other rules. Today is 2th that can match Month Day (02--02), and today is January. It matches all time rules. So the call will be established.

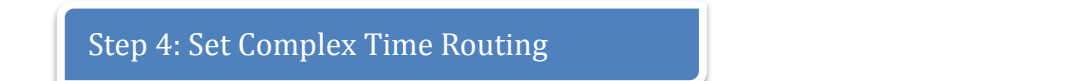

Now I want the call to be sent just from 2013-12-15 to 2014-1-3 and from Monday to Friday during 09:00-18:00. You can set it as follow:

At first, set the "Time to start" and "Time to finish", it is 09:00-18:00.

| Time Patterns that will use this Route |                                 |  |  |  |  |
|----------------------------------------|---------------------------------|--|--|--|--|
|                                        | Time to start: 09 💌 : 00 💌      |  |  |  |  |
|                                        | Time to finish: 🛛 18 💌 : 🛛 00 💌 |  |  |  |  |

Then we set the "Week Day start" and "Week Day finish". We need to set it is Monday to Friday.

| Time Patterns that will use this Route |                             |
|----------------------------------------|-----------------------------|
| Time to start: 09 💌 : 00 💌             | Week Day start 🛛 Monday 🛛 👻 |
| Time to finish: 18 💌 : 00 💌            | Week Day finish 🛛 Friday 🔤  |
| + Add More Time Pattern Fields         |                             |

Then let's set the "Month Day start" and "Month Day finish". It is 12.15 to 1.3, how can we set it? Maybe you will set it as following:

| Time | Patterns that will use this Route |                               |                        |                           |
|------|-----------------------------------|-------------------------------|------------------------|---------------------------|
|      | Time to start: 09 💌 : 00 💌        | Week Day start: Monday 🛛 👻    | Month Day start: 15 💌  | Month start. December 💌   |
|      | Time to finish: 🛛 🛛 🔁 : 🛛 🗹       | Week Day finish: 🛛 Friday 🛛 💌 | Month Day finish: 03 💌 | Month finish: January 🛛 👻 |

But it is wrong. The right settings should be set as below:

At first, we set the "Month Day start" and "Month Day finish", it should be 15th to next month 3th. That means it is 12.15---12.31 and 1.1—1.3. Please click the "+ Add More Time Pattern Fields", then set it.

Time Patterns that will use this Route Time to start: 09 💌 : 00 💌 Week Day start: Monday Month Day start 15 💌 Month start: Time to finish: 🛛 🛛 🚬 : 🛛 🗹 💙 Week Day finish: Friday Month Day finish 31 🗸 Month finish: ~ ~ ~ Month Day start: 01 💌 Time to start: 09 💌 : 00 💌 ~ Week Day start: Monday Month start: Time to finish: 18 💌 : 00 💌 Week Day finish: Friday Month Day finish: 03 💌 Month finish: ~ ~ + Add More Time Pattern Fields

At last, we set the "Month start" to "Month finish". It is December to January.

| Time I | Patterns that will use this Route |                              |                         |                          |   |
|--------|-----------------------------------|------------------------------|-------------------------|--------------------------|---|
| 1      | Time to start: 09 ⊻ : 00 ⊻        | Week Day start: 🛛 Monday 🛛 💌 | Month Day start: 15 💌   | Month start: December 💌  |   |
| Ľ      | Time to finish: 18 💌 : 00 💌       | Week Day finish: 🛛 Friday 🔍  | Month Day finish: 31 💌  | Month finish: December 💌 | * |
|        | Time to start: 09 💌 : 00 💌        | Week Day start: Monday 🛛 💌   | Month Day start: 01 💌   | Month start: January 🛛 👻 |   |
| Z      | Time to finish: 18 💌 : 00 💌       | Week Day finish: 🛛 Friday 🔍  | Month Day finish: 🛛 🛛 💙 | Month finish: January 🔽  | * |
| + A    | dd More Time Pattern Fields       |                              |                         |                          |   |

Today is the 2014-1-2 10:02, and Thursday. At first it will try to match the label "1" rule, but it can't match it, so it continues to match label "2" rule. It can match correctly. So the call will be established.

Notice: Don't forget to click the save button and apply it after you change the settings.

| Save |                                                                                                    |
|------|----------------------------------------------------------------------------------------------------|
|      | Settings have been changed. Calls may be terminated when you apply these changes. Do you want to apply now ? Apply. |

### **Chapter 7: The SIP Connection Ways.**

Now the OpenVox GSM Gateway supports 3 ways to connect via SIP protocols. One is the GSM Gateway as a SIP server, one is the GSM Gateway as a SIP endpoint and register, the other is the Gateway as a SIP endpoint (IP to IP).

• The first way that GSM Gateway works as a SIP server.

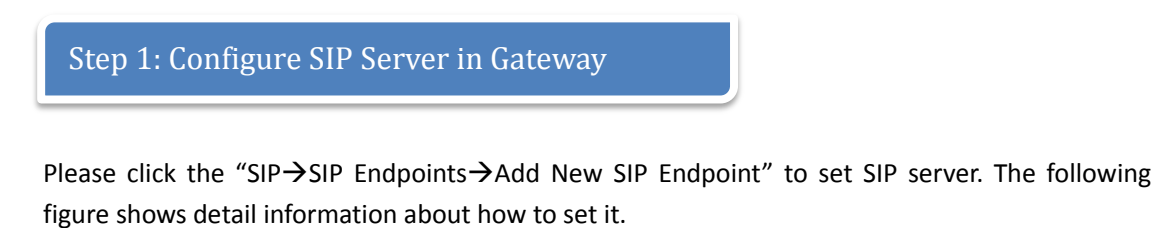

| SYSTEM   GSM   SIP   ROUTING          | NETWORK   ADVANCED   LOGS |
|---------------------------------------|---------------------------|
| SIP Endpoints   Advanced SIP Settings | )                         |
|                                       |                           |

| Add New SIP Endpoint          |                                      |
|-------------------------------|--------------------------------------|
|                               |                                      |
| Edit SIP Endpoint "1001"      |                                      |
| Main Endpoint Settings        |                                      |
| Name:                         | 1001                                 |
| User Name:                    | 1001 Anonymous                       |
| Password:                     | 1001                                 |
| Registration:                 | Endpoint registers with this gateway |
| Hostname or IP Address:       | dynamic                              |
| Transport:                    | UDP 💌                                |
| NAT Traversal:                | Yes                                  |
| Advanced:Registration Options |                                      |

Other parameters about SIP, please set according to your requirements because there is no need to set them in simple calls.

Now I will let my softphone register to the Gateway. Of course, if you need call out or call in, also you need to make the routing. I configure it like follows.

| SYSTEM |                           | NETWORK   ADVANCED | LOGS |
|--------|---------------------------|--------------------|------|
| Ca     | Il Routing Rules   Groups |                    |      |
|        |                           |                    |      |
|        | Call Routing Rule         |                    |      |
|        | Routing Name:             | Test_out           |      |
|        | Call Comes in From:       | 1001               |      |
|        | Send Call Through:        | gsm-1 💌            |      |
|        |                           |                    |      |
|        |                           |                    |      |

Step 2: Configure SIP Endpoint in Softphone

Please run your softphone, I use the X-lite as my SIP endpoint, and register it to the Gateway.

| Account                 | Voicemail                                            | Topology Presence Advanced     |  |  |  |  |  |  |
|-------------------------|------------------------------------------------------|--------------------------------|--|--|--|--|--|--|
| User Details            |                                                      |                                |  |  |  |  |  |  |
| Display                 | Name                                                 | 1001                           |  |  |  |  |  |  |
| User na                 | ame                                                  | 1001                           |  |  |  |  |  |  |
| Passwo                  | ord                                                  | ****                           |  |  |  |  |  |  |
| Authori                 | ization user na                                      | me 1001                        |  |  |  |  |  |  |
| Domain                  |                                                      | 172.16.8.42                    |  |  |  |  |  |  |
| Domair<br>Reg<br>Send o | n Proxy<br>lister with dom<br>utbound via:<br>domain | ain and receive incoming calls |  |  |  |  |  |  |
| Or                      | oroxy Ad                                             | dress                          |  |  |  |  |  |  |
| Ot                      | arget domain                                         |                                |  |  |  |  |  |  |
| Dialing plan            |                                                      | #1\a\a.T;match=1;prestrip=2;   |  |  |  |  |  |  |
|                         |                                                      | <b>确定 取消</b> 应用 (A)            |  |  |  |  |  |  |

Please input the correct username, password and Domain. You will see the register information in the WEB of Gateway once you register.

| SIP Information |           |              |              |             |  |  |  |  |  |
|-----------------|-----------|--------------|--------------|-------------|--|--|--|--|--|
| Endpoint Name   | User Name | Host         | Registration | SIP Status  |  |  |  |  |  |
| 1025            | 1025      | 172.16.2.209 | client       | Registered  |  |  |  |  |  |
| 1001            | 1001      | 172.16.8.60  | server       | OK (103 ms) |  |  |  |  |  |

Now we can try to make a call via softphone.

|       |     |   | tr<br>Call estab<br>10086<br>0:00:03 | lished                    | 2 | ſ  | )   |                                               |
|-------|-----|---|--------------------------------------|---------------------------|---|----|-----|-----------------------------------------------|
| gsm-1 | ail | 0 | CHINA MOBILE                         | Registered (Home network) | 6 | 18 | 100 | CALL ACTIVE Called to 10086 00:00:02 No Limit |

As you see, the call has been established.

• The second way that GSM Gateway works as a SIP endpoint and register.

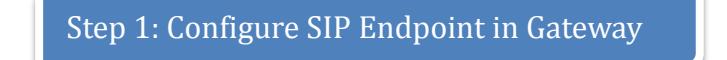

We register the SIP endpoint to my PBX via SIP protocol. This is the Gateway SIP setting.

| ▼ Main Endpoint Settings |                                            |
|--------------------------|--------------------------------------------|
| Name:                    | 1025                                       |
| User Name:               | 1025 Anonymous                             |
| Password:                | 1025                                       |
| Registration:            | This gateway registers with the endpoint 💌 |
| Hostname or IP Address:  | 172.16.2.209                               |
| Transport:               | UDP V                                      |
| NAT Traversal:           | Yes                                        |

## Step 2: Configure SIP Peer in PBX

The PBX I use is Elastix, you can set it in "PBX-→Trunk→SIP Trunk"

```
host=dynamic
username=1025
secret=1025
type=friend
fromuser=1025
disallow=all
allow=g729,g723,ulaw,alaw
dtmfmode=rfc2833
insecure=port,invite
context=from-playback
```

### Step 3: Check the Register Status in Gateway

Please click the "SYSTEM  $\rightarrow$  Status- $\rightarrow$  SIP Information".

| SYSTEM G | SM   SIP   ROUT           | ING   NETWORK            | ADVA        | NCED   LOGS |
|----------|---------------------------|--------------------------|-------------|-------------|
| Status   | Time   Login Settings   G | eneral   Cluster   Tools | Information |             |
|          |                           |                          |             |             |
| 1025     | 1025                      | 172.16.2.209             | client      | Registered  |
| 1001     | 1001                      | 172.16.8.60              | server      | OK (103 ms) |

As you see, it can register successfully.

• The last way (IP to IP)

At first, please configure a SIP peer in OpenVox Gateway.

| Add New SIP Endpoint |                   |              |  |  |  |  |  |
|----------------------|-------------------|--------------|--|--|--|--|--|
| Main Endpoint Sett   | ings              |              |  |  |  |  |  |
|                      | Name:             | 9999         |  |  |  |  |  |
|                      | User Name:        | Anonymous    |  |  |  |  |  |
|                      | Password:         |              |  |  |  |  |  |
|                      | Registration:     | None         |  |  |  |  |  |
| Hostnar              | ne or IP Address: | 172.16.2.209 |  |  |  |  |  |
|                      | Transport:        | UDP V        |  |  |  |  |  |
|                      | NAT Traversal:    | Yes          |  |  |  |  |  |

Then please configure it in your PBX, I configure it in Elastix. For example:

| Trunk Name:<br>PEER Details:                             | 9999 |
|----------------------------------------------------------|------|
| host=172.16.8.42<br>type=friend<br><u>fromuser</u> =9999 |      |
|                                                          |      |

#### You can see the status:

| Endpoint Name | User Name | Host         | Registration | SIP Status  |
|---------------|-----------|--------------|--------------|-------------|
| 1025          | 1025      | 172.16.2.209 | client       | Registered  |
| 1001          | 1001      | 172.16.8.60  | server       | OK (131 ms) |
| 9999          | anonymous | 172.16.2.209 | none         | Unmonitored |

# Chapter 8: How to Use the Cluster Function in OpenVox Gateway

OpenVox GSM Gateway provides the cluster function to manage every board, it will quite flexible. Users can combine the boards at random. For example you can configure your Gateway with 4/8/12/16/20 GSM ports via cluster function.

Before we configure the cluster, we need to know the OpenVox GSM Gateway IP address. Every OpenVox GSM Board have 2 IP addresses (one is a Reserved Address). It means that if you have 5 boards (20 GSM ports) in the Box. You will have 10 IP addresses, every board have 2 IP addresses.

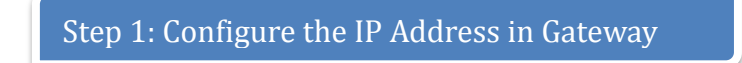

Please click the menu of "NETWORK→LAN Settings".

| SYSTEM   GSM   SIP   ROUTING   NETWORK   ADVANCED   LOGS |                                 |  |  |  |  |  |  |  |
|----------------------------------------------------------|---------------------------------|--|--|--|--|--|--|--|
| LAN Settings DDNS Settings   Toolkit                     |                                 |  |  |  |  |  |  |  |
|                                                          |                                 |  |  |  |  |  |  |  |
| IPv4 Settings                                            |                                 |  |  |  |  |  |  |  |
| Address:                                                 | 172.16.8.42                     |  |  |  |  |  |  |  |
| Netmask:                                                 | 255.255.0.0                     |  |  |  |  |  |  |  |
| Default Gateway:                                         | 172.16.0.1                      |  |  |  |  |  |  |  |
| Reserved Access IP                                       | Reserved Access IP              |  |  |  |  |  |  |  |
| Enable: ON                                               |                                 |  |  |  |  |  |  |  |
| Reserved Address: 192                                    | Reserved Address: 192.168.99.1  |  |  |  |  |  |  |  |
| Reserved Netmask: 255                                    | Reserved Netmask: 255.255.255.0 |  |  |  |  |  |  |  |

You can configure the "IPv4 Settings", but about "Reserved Access IP", you just can enable or disable it. If you enable it, you can visit gateway with this address, the same as IPv4 Address. Now, let us use the "cluster" function.

| p 2: Know the IP Address of Gateway |
|-------------------------------------|
|-------------------------------------|

Now I have one 5 boards (20 ports) GSM Gateway, the first Board IP is (172.16.99.1 and 192.168.99.1), the other in sequence are (172.16.99.2 and 192.168.99.2)......(172.16.99.5 and 192.168.99.5). That is default IP address.

Now I login the 172.16.99.1 or 192.168.99.1, you will see like that:

| GSM Information |        |     |              |                           |        |        |        |            |             |
|-----------------|--------|-----|--------------|---------------------------|--------|--------|--------|------------|-------------|
| Port            | Signal | BER | Carrier      | Registration Status       | PDD(s) | ACD(s) | ASR(%) | GSM Status | Remain Time |
| gsm-1           | đ      | 0   | CHINA MOBILE | Registered (Home network) | 0      | 0      | 0      | READY      | No Limit    |
| gsm-2           | đ      | 0   | CHINA MOBILE | Registered (Home network) | 0      | 0      | 0      | READY      | No Limit    |
| gsm-3           | đ      | 0   | CHINA MOBILE | Registered (Home network) | 0      | 0      | 0      | READY      | No Limit    |
| gsm-4           | ail    | 0   | CHINA MOBILE | Registered (Home network) | 0      | 0      | 0      | READY      | No Limit    |

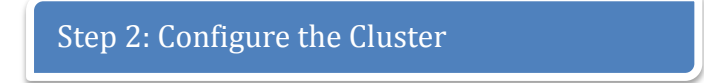

Please click the "SYSTEM  $\rightarrow$  Cluster" menu.

| SYSTEM   GSM   SIP   ROUTING             | NETWORK   ADVANCED   LOGS   |
|------------------------------------------|-----------------------------|
| Status   Time   Login Settings   General | Cluster Tools   Information |
| You will see follow:                     |                             |

 Working Mode

 Action:
 Automatic Cluster

 Detail:
 OFF

Now OpenVox GSM Gateway can support 2 ways to configure the cluster. One is manual, the other is Automatic. At first, we cluster manual.

#### ➤ Manual:

Please enable the "Detail", you will see as follows:

| Action: | Automatic Cluster |
|---------|-------------------|
| Detail: | ON                |
| Mode:   | Stand-alone 💌     |
| Action: | Manual Cluster    |

Now I want the first board to work as a master board and manage other 4 boards. So I choose the mode is "Master".

| Action:                     | Automatic Cluster               |  |  |  |  |  |  |  |
|-----------------------------|---------------------------------|--|--|--|--|--|--|--|
| Detail:                     | ON                              |  |  |  |  |  |  |  |
| Mode:                       | Master V Set Default            |  |  |  |  |  |  |  |
| Password:                   |                                 |  |  |  |  |  |  |  |
| Master IP(Local IP):        |                                 |  |  |  |  |  |  |  |
|                             | Board-2 Original IP: Target IP: |  |  |  |  |  |  |  |
| Slaws ID List*              | Board-3 Original IP: Target IP: |  |  |  |  |  |  |  |
|                             | Board-4 Original IP: Target IP: |  |  |  |  |  |  |  |
|                             | Board-5 Original IP: Target IP: |  |  |  |  |  |  |  |
| Remain Origianl IP address: | ON                              |  |  |  |  |  |  |  |
| Action:                     | Manual Cluster                  |  |  |  |  |  |  |  |

| Parameters :    |                                                                               |  |  |  |  |  |
|-----------------|-------------------------------------------------------------------------------|--|--|--|--|--|
| Password        | The Master mode password, must be 4-16 bits and 0-9                           |  |  |  |  |  |
| Master IP       | he Master's target IP address                                                 |  |  |  |  |  |
| Slaves IP list  | The slaves original IP and target IP address                                  |  |  |  |  |  |
| Remain Origianl | You can enable or disable it and decide that if you can visit the Origianl IP |  |  |  |  |  |
| address         | address.                                                                      |  |  |  |  |  |

Now I set like that:

| Mode:                       | Master Set Default                                                                      |  |  |  |  |  |
|-----------------------------|-----------------------------------------------------------------------------------------|--|--|--|--|--|
| Password:                   | 9999                                                                                    |  |  |  |  |  |
| Master IP(Local IP):        | 192.168.9.1                                                                             |  |  |  |  |  |
| Slaves IP List:             | Board-2         Original IP:         172.16.99.2         Target IP:         192.168.9.2 |  |  |  |  |  |
|                             | Board-3         Original IP:         172.16.99.3         Target IP:         192.168.9.3 |  |  |  |  |  |
|                             | Board-4         Original IP:         172.16.99.4         Target IP:         192.168.9.4 |  |  |  |  |  |
|                             | Board-5         Original IP:         172.16.99.5         Target IP:         192.168.9.5 |  |  |  |  |  |
| Remain Origianl IP address: |                                                                                         |  |  |  |  |  |
| Action:                     | Manual Cluster                                                                          |  |  |  |  |  |

At first, I set the Master IP(Local IP) is 192.168.9.1,I give another IP to the first board(172.16.99.1), now the first Board have 3 IP address, one is 172.16.99.1, one is 192.168.99.1(Reserved IP address) and the other is 192.168.9.1.

Slaves IP List:

|  | Board-2 | Original IP: | 172.16.99.2 | Target IP: | 192.168.9.2 |  |
|--|---------|--------------|-------------|------------|-------------|--|
|--|---------|--------------|-------------|------------|-------------|--|

My original IP is 172.16.99.2, and I give it another IP 192.168.9.2. It has 3 IP addresses.

| Remain Origianl IP address: | ON |
|-----------------------------|----|
|-----------------------------|----|

That means if you need to remain original IP address, but you disable it, you couldn't visit the Gateway with IP 172.16.99.2/172.16.99.3/172.16.99.4/172.16.99.5.

When you ensure your settings are right, please click the "Manual Cluster" button, you will see follows:

#### Manual Cluster

|                                                                              | Report |
|------------------------------------------------------------------------------|--------|
| 172.16.99.2 is alive<br>set 172.16.99.2 to 192.168.9.2<br>Set 192.168.9.2 OK |        |
| 172.16.99.3 is alive<br>set 172.16.99.3 to 192.168.9.3<br>Set 192.168.9.3 OK |        |
| 172.16.99.4 is alive<br>set 172.16.99.4 to 192.168.9.4<br>Set 192.168.9.4 OK |        |
| 172.16.99.5 is alive<br>set 172.16.99.5 to 192.168.9.5<br>Set 192.168.9.5 OK |        |

That means you have cluster successfully.

You can login with the IP address 172.16.99.1 and check if you can see 20 ports.

| GSM Information | 99.    | 1/c; | gi-bin/pl    | hp/system-sta             | atus   | . phŗ  | >      |            |             |
|-----------------|--------|------|--------------|---------------------------|--------|--------|--------|------------|-------------|
| Port            | Signal | BER  | Carrier      | Registration Status       | PDD(s) | ACD(s) | ASR(%) | GSM Status | Remain Time |
| gsm-1           | ail    | 0    | CHINA MOBILE | Registered (Home network) | 0      | 0      | 0      | READY      | No Limit    |
| gsm-2           | af     | 0    | CHINA MOBILE | Registered (Home network) | 0      | 0      | 0      | READY      | No Limit    |
| gsm-3           | af     | 0    | CHINA MOBILE | Registered (Home network) | 0      | 0      | 0      | READY      | No Limit    |
| gsm-4           | afÍ    | 0    | CHINA MOBILE | Registered (Home network) | 0      | 0      | 0      | READY      | No Limit    |
| gsm-5           | aÍ     | 0    | CHINA MOBILE | Registered (Home network) | 0      | 0      | 0      | READY      | No Limit    |
| gsm-6           | afÍ    | 0    | CHINA MOBILE | Registered (Home network) | 0      | 0      | 0      | READY      | No Limit    |
| gsm-7           | af     | 0    | CHINA MOBILE | Registered (Home network) | 0      | 0      | 0      | READY      | No Limit    |
| gsm-8           | afÍ    | 0    | CHINA MOBILE | Registered (Home network) | 0      | 0      | 0      | READY      | No Limit    |
| gsm-9           | af     | 0    | CHINA MOBILE | Registered (Home network) | 0      | 0      | 0      | READY      | No Limit    |
| gsm-10          | afÍ    | 0    | CHINA MOBILE | Registered (Home network) | 0      | 0      | 0      | READY      | No Limit    |
| gsm-11          | af     | 0    | CHINA MOBILE | Registered (Home network) | 0      | 0      | 0      | READY      | No Limit    |
| gsm-12          | afÍ    | 0    | CHINA MOBILE | Registered (Home network) | 0      | 0      | 0      | READY      | No Limit    |
| gsm-13          | af     | 0    | CHINA MOBILE | Registered (Home network) | 0      | 0      | 0      | READY      | No Limit    |
| gsm-14          | afÍ    | 0    | CHINA MOBILE | Registered (Home network) | 0      | 0      | 0      | READY      | No Limit    |
| gsm-15          | af     | 0    | CHINA MOBILE | Registered (Home network) | 0      | 0      | 0      | READY      | No Limit    |
| gsm-16          | af     | 0    | CHINA MOBILE | Registered (Home network) | 0      | 0      | 0      | READY      | No Limit    |
| gsm-17          | đ      | 0    | CHINA MOBILE | Registered (Home network) | 0      | 0      | 0      | READY      | No Limit    |
| gsm-18          | af     | 0    | CHINA MOBILE | Registered (Home network) | 0      | 0      | 0      | READY      | No Limit    |
| gsm-19          | đ      | 0    | CHINA MOBILE | Registered (Home network) | 0      | 0      | 0      | READY      | No Limit    |
| gsm-20          | ×      | -1   |              | Undetected SIM Card       | 0      | 0      | 0      |            | No Limit    |

You can use it as a 20-port Gateway. For example, I try to change the IP address.

| SYSTE | M   GSM      | SIP   ROUTING           | NETWORK   ADVANCED   LOGS |  |
|-------|--------------|-------------------------|---------------------------|--|
|       | LAN Settings | DDNS Settings   Toolkit |                           |  |

| IPv4 Settings    |             |
|------------------|-------------|
| Address:         | 172.16.99.1 |
| Netmask:         | 255.255.0.0 |
| Default Gateway: | 172.16.0.1  |

| LAN IPv4         |                   |
|------------------|-------------------|
| Interface:       | eth0              |
| Туре:            | Static 💌          |
| MAC:             | A0:98:05:01:08:63 |
| IPv4 Settings    |                   |
| Address:         | 172.16.8.42       |
| Netmask:         | 255.255.0.0       |
| Default Gateway: | 172.16.0.1        |

Now I use 172.16.8.42 to login the gateway, you will see that:

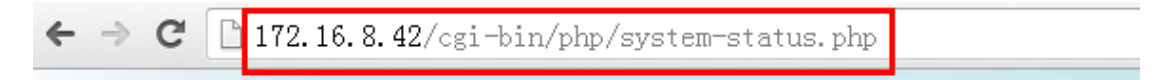

| GSM Information |        |     |              |                           |        |        |        |            |             |
|-----------------|--------|-----|--------------|---------------------------|--------|--------|--------|------------|-------------|
| Port            | Signal | BER | Carrier      | Registration Status       | PDD(s) | ACD(s) | ASR(%) | GSM Status | Remain Time |
| gsm-1           | aíÍ    | 0   | CHINA MOBILE | Registered (Home network) | 0      | 0      | 0      | READY      | No Limit    |
| gsm-2           | đ      | 0   | CHINA MOBILE | Registered (Home network) | 0      | 0      | 0      | READY      | No Limit    |
| gsm-3           | afÍ    | 0   | CHINA MOBILE | Registered (Home network) | 0      | 0      | 0      | READY      | No Limit    |
| gsm-4           | ail    | 0   | CHINA MOBILE | Registered (Home network) | 0      | 0      | 0      | READY      | No Limit    |
| gsm-5           | ail    | 0   | CHINA MOBILE | Registered (Home network) | 0      | 0      | 0      | READY      | No Limit    |
| gsm-6           | ail    | 0   | CHINA MOBILE | Registered (Home network) | 0      | 0      | 0      | READY      | No Limit    |
| gsm-7           | afÍ    | 0   | CHINA MOBILE | Registered (Home network) | 0      | 0      | 0      | READY      | No Limit    |
| gsm-8           | afÍ    | 0   | CHINA MOBILE | Registered (Home network) | 0      | 0      | 0      | READY      | No Limit    |
| gsm-9           | aíÍ    | 0   | CHINA MOBILE | Registered (Home network) | 0      | 0      | 0      | READY      | No Limit    |
| gsm-10          | aíÍ    | 0   | CHINA MOBILE | Registered (Home network) | 0      | 0      | 0      | READY      | No Limit    |
| gsm-11          | ail    | 0   | CHINA MOBILE | Registered (Home network) | 0      | 0      | 0      | READY      | No Limit    |
| gsm-12          | afÍ    | 0   | CHINA MOBILE | Registered (Home network) | 0      | 0      | 0      | READY      | No Limit    |
| gsm-13          | afÍ    | 0   | CHINA MOBILE | Registered (Home network) | 0      | 0      | 0      | READY      | No Limit    |
| gsm-14          | aíÍ    | 0   | CHINA MOBILE | Registered (Home network) | 0      | 0      | 0      | READY      | No Limit    |
| gsm-15          | aíÍ    | 0   | CHINA MOBILE | Registered (Home network) | 0      | 0      | 0      | READY      | No Limit    |
| gsm-16          | afÍ    | 0   | CHINA MOBILE | Registered (Home network) | 0      | 0      | 0      | READY      | No Limit    |
| gsm-17          | afÍ    | 0   | CHINA MOBILE | Registered (Home network) | 0      | 0      | 0      | READY      | No Limit    |
| gsm-18          | afÍ    | 0   | CHINA MOBILE | Registered (Home network) | 0      | 0      | 0      | READY      | No Limit    |
| gsm-19          | ail    | 0   | CHINA MOBILE | Registered (Home network) | 0      | 0      | 0      | READY      | No Limit    |
| gsm-20          | ×      | -1  |              | Undetected SIM Card       | 0      | 0      | 0      |            | No Limit    |

Maybe you will ask me "I have a 20-port gateway, now I want to set it two gateways, one is 8 ports, the other is 12 ports. How can I do that?"

Ok, let us set it, in order to describe more clearly, I first factory reset my gateway. Now that gateway is in factory model. It has 5 boards in box, and every board has 2 IP addresses: (172.16.99.1/192.168.99.1)......(172.16.99.5/192.168.99.5).

At first, we login 172.16.99.1 and configure 8-port Gateway. Please choose the menu "SYSTEM $\rightarrow$ Cluster", and set like follows:

| Vorking Mode                |                                                         |
|-----------------------------|---------------------------------------------------------|
| Action:                     | Automatic Cluster                                       |
| Detail:                     | ON                                                      |
| Mode:                       | Master V Set Default                                    |
| Password:                   | 9999                                                    |
| Master IP(Local IP):        | 192.168.9.1                                             |
|                             | Board-2 Original IP: 172.16.99.2 Target IP: 192.168.9.2 |
| Slavos ID List              | Board-3 Original IP: Target IP:                         |
|                             | Board-4 Original IP: Target IP:                         |
|                             | Board-5 Original IP: Target IP:                         |
| Remain Origianl IP address: | ON                                                      |
| Action:                     | Manual Cluster                                          |

And then click the button "Manual Cluster". You will see follow output:

#### Manual Cluster

|                                                                              | Report |  |
|------------------------------------------------------------------------------|--------|--|
| 172.16.99.2 is alive<br>set 172.16.99.2 to 192.168.9.2<br>Set 192.168.9.2 OK |        |  |

**Notice:** If you can't see any output in Report, please enable the "Detail" and set again.

Now, let's login 172.16.99.1 and check it.

As you see, you have got an 8-port GSM Gateway.

| GSM Informatio | on |        |     |              |                           |        |        |        |            |             |
|----------------|----|--------|-----|--------------|---------------------------|--------|--------|--------|------------|-------------|
| Port           |    | Signal | BER | Carrier      | Registration Status       | PDD(s) | ACD(s) | ASR(%) | GSM Status | Remain Time |
| gsm-1          |    | al     | 0   | CHINA MOBILE | Registered (Home network) | 0      | 0      | 0      | READY      | No Limit    |
| gsm-2          |    | ail    | 0   | CHINA MOBILE | Registered (Home network) | 0      | 0      | 0      | READY      | No Limit    |
| gsm-3          |    | afÍ    | 0   | CHINA MOBILE | Registered (Home network) | 0      | 0      | 0      | READY      | No Limit    |
| gsm-4          |    | ail    | 0   | CHINA MOBILE | Registered (Home network) | 0      | 0      | 0      | READY      | No Limit    |
| gsm-5          |    | ail    | 0   | CHINA MOBILE | Registered (Home network) | 0      | 0      | 0      | READY      | No Limit    |
| gsm-6          |    | afÍ    | 0   | CHINA MOBILE | Registered (Home network) | 0      | 0      | 0      | READY      | No Limit    |
| gsm-7          |    | afÍ    | 0   | CHINA MOBILE | Registered (Home network) | 0      | 0      | 0      | READY      | No Limit    |
| gsm-8          |    | ail    | 0   | CHINA MOBILE | Registered (Home network) | 0      | 0      | 0      | READY      | No Limit    |

We continue to configure the 12-port GSM Gateway.

Please login 172.16.99.3 (it is the third board IP, because the second board has been used as a slave board of 8-port GSM Gateway (172.16.99.1).

| ← ⇒ C           | 🗋 172.16.99.3/cgi-bin/php/system-status.php |     |              |                           |        |        |        |            |             |
|-----------------|---------------------------------------------|-----|--------------|---------------------------|--------|--------|--------|------------|-------------|
| GSM Information |                                             |     |              |                           |        |        |        |            |             |
| Port            | Signal                                      | BER | Carrier      | Registration Status       | PDD(s) | ACD(s) | ASR(%) | GSM Status | Remain Time |
| gsm-1           | ail                                         | 0   | CHINA MOBILE | Registered (Home network) | 0      | 0      | 0      | READY      | No Limit    |
| gsm-2           | ail                                         | 0   | CHINA MOBILE | Registered (Home network) | 0      | 0      | 0      | READY      | No Limit    |
| gsm-3           | afÍ                                         | 0   | CHINA MOBILE | Registered (Home network) | 0      | 0      | 0      | READY      | No Limit    |
| gsm-4           | afÍ                                         | 0   | CHINA MOBILE | Registered (Home network) | 0      | 0      | 0      | READY      | No Limit    |

#### Please set the "Cluster" like follows:

| Working Mode                |                                                         |
|-----------------------------|---------------------------------------------------------|
| Action:                     | Automatic Cluster                                       |
| Detail:                     | ON                                                      |
| Mode:                       | Master V Set Default                                    |
| Password:                   | 9999                                                    |
| Master IP(Local IP):        | 192.168.9.3                                             |
|                             | Board-2 Original IP: 172.16.99.4 Target IP: 192.168.9.4 |
| Slaves IP List              | Board-3 Original IP: 172.16.99.5 Target IP: 192.168.9.5 |
|                             | Board-4 Original IP: Target IP:                         |
|                             | Board-5 Original IP: Target IP:                         |
| Remain Origianl IP address: | ON                                                      |
| Action:                     | Manual Cluster                                          |

When ensure the settings are right, please click the "Manual Cluster" button, you will see follows output.

| Manual Cluster                                                               |        |
|------------------------------------------------------------------------------|--------|
|                                                                              | Report |
| 172.16.99.4 is alive<br>set 172.16.99.4 to 192.168.9.4<br>Set 192.168.9.4 OK |        |
| 172.16.99.5 is alive<br>set 172.16.99.5 to 192.168.9.5<br>Set 192.168.9.5 OK |        |

#### Now, let's see if we get the 12-port GSM Gateway.

| GSM Information |        |     |              |                           |        |        |        |            |             |
|-----------------|--------|-----|--------------|---------------------------|--------|--------|--------|------------|-------------|
| Port            | Signal | BER | Carrier      | Registration Status       | PDD(s) | ACD(s) | ASR(%) | GSM Status | Remain Time |
| gsm-1           | af     | 0   | CHINA MOBILE | Registered (Home network) | 0      | 0      | 0      | READY      | No Limit    |
| gsm-2           | ail    | 0   | CHINA MOBILE | Registered (Home network) | 0      | 0      | 0      | READY      | No Limit    |
| gsm-3           | ail    | 0   | CHINA MOBILE | Registered (Home network) | 0      | 0      | 0      | READY      | No Limit    |
| gsm-4           | ail    | 0   | CHINA MOBILE | Registered (Home network) | 0      | 0      | 0      | READY      | No Limit    |
| gsm-5           | afÍ    | 0   | CHINA MOBILE | Registered (Home network) | 0      | 0      | 0      | READY      | No Limit    |
| gsm-6           | afÍ    | 0   | CHINA MOBILE | Registered (Home network) | 0      | 0      | 0      | READY      | No Limit    |
| gsm-7           | afÍ    | 0   | CHINA MOBILE | Registered (Home network) | 0      | 0      | 0      | READY      | No Limit    |
| gsm-8           | afÍ    | 0   | CHINA MOBILE | Registered (Home network) | 0      | 0      | 0      | READY      | No Limit    |
| gsm-9           | afÍ    | 0   | CHINA MOBILE | Registered (Home network) | 0      | 0      | 0      | READY      | No Limit    |
| gsm-10          | afÍ    | 0   | CHINA MOBILE | Registered (Home network) | 0      | 0      | 0      | READY      | No Limit    |
| gsm-11          | afÍ    | 0   | CHINA MOBILE | Registered (Home network) | 0      | 0      | 0      | READY      | No Limit    |
| gsm-12          | ×      | -1  |              | Undetected SIM Card       | 0      | 0      | 0      |            | No Limit    |

Above it is the manual cluster function. The automatic cluster function means "one key cluster". You just need to click one button and the system will find all OpenVox GSM Gateways via MAC address then make them work as slave boards.

| Working Mode |         |                   |
|--------------|---------|-------------------|
|              | Action: | Automatic Cluster |
|              | Detail: | OFF               |

## Chapter9: How to expand functions of OpenVox GSM Gateway

You can setup your personalized dialplan like setting in asterisk. The manual will refer you how to setup the IVR (include DISA) and Callback.

#### > IVR

OpenVox GSM Gateway can be used as a sample PBX and you can use it directly without any PBX. Next I'll show you the basic functions of IVR.

| Step 1: Configure the SIP in the Gateway                                                                                     |     |
|----------------------------------------------------------------------------------------------------|-----|
| Please login your GSM gateway, and select the "SIP $\rightarrow$ SIP Endpoints", and then click t "Add SIP Endpoint" button. | New |
| SYSTEM   GSM   SIP   ROUTING   NETWORK   ADVANCED   LOG                                                                      | S   |
| Add New SIP Endpoint                                                                                                    |     |
| Step 2: Edit SIP Endpoint in the Gateway                                                                                     |     |

Now the OpenVox GSM gateway supports 3 kinds of connecting ways via SIP protocol. One is the Gateway as a SIP server, one is the Gateway as a SIP peers registered to PBX, and the last is the IP to IP.

I choose the first way to show you how to set the IVR.

| V | Main Endpoint Settings  |                                      |
|---|-------------------------|--------------------------------------|
|   | Name:                   | 1001                                 |
|   | User Name:              | 1001 Anonymous                       |
|   | Password:               | 1001                                 |
|   | Registration:           | Endpoint registers with this gateway |
|   | Hostname or IP Address: | dynamic                              |
|   | Transport:              |                                      |
|   | NAT Traversal:          | Yes                                  |

**Notice:** You can choose different connecting ways by selecting the "Registration" options. I select the "Endpoint registers with this gateway" which means the Gateway will work as a SIP server. You can register your softphone to the gateway directly.

Just need to save it and apply. Be shown as below:

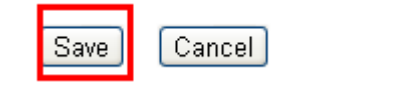

Settings have been changed. Calls may be terminated when you apply these changes. Do you want to apply now ? Apply

Now, let's set the second SIP server.

| Main Endpoint Settings  |                                      |
|-------------------------|--------------------------------------|
| Name:                   | 1002                                 |
| User Name:              | 1002 Anonymous                       |
| Password:               | 1002                                 |
| Registration:           | Endpoint registers with this gateway |
| Hostname or IP Address: | dynamic                              |
| Transport:              |                                      |
| NAT Traversal:          | Yes                                  |

At last, we register our softphone to the GSM Gateway.

| Account Voicemail Topology Presence Advanced |             |  |  |  |  |  |  |  |
|----------------------------------------------|-------------|--|--|--|--|--|--|--|
| User Details                                 |             |  |  |  |  |  |  |  |
| Display Name                                 | 1001        |  |  |  |  |  |  |  |
| User name                                    | 1001        |  |  |  |  |  |  |  |
| Password                                     | ****        |  |  |  |  |  |  |  |
| Authorization user name                      | 1001        |  |  |  |  |  |  |  |
| Domain                                       | 172.16.8.42 |  |  |  |  |  |  |  |

You will see the registration status in the "SYSTEM $\rightarrow$ Status $\rightarrow$ SIP Information".

| SIP Information |           |              |              |             |
|-----------------|-----------|--------------|--------------|-------------|
| Endpoint Name   | User Name | Host         | Registration | SIP Status  |
| 1025            | 1025      | 172.16.2.209 | client       | Registered  |
| 1001            | 1001      | 172.16.8.60  | server       | OK (108 ms) |
| 9999            | anonymous | 172.16.2.209 | none         | Unmonitored |
| 1002            | 1002      | 172.16.8.60  | server       | OK (13 ms)  |

# Step 3: Set SSH in the Gateway

OpenVox Gateway can support SSH login, so that you can know more details, and expand your own applications.

Please select the "SYSTEM  $\rightarrow$  Login Settings".

| SYSTEM   GSM   SIP   ROUTING   NETWORK   ADVANCED   LOGS               |
|------------------------------------------------------------------------|
| Status   Time   Login Settings General   Cluster   Tools   Information |
|                                                                        |
| SSH Login Settings                                                     |
| Enable: ON                                                             |
| User Name: super                                                       |
| Password: admin                                                        |
| Port: 12345                                                            |

Save

Login the Gateway via SSH.

| □日志记录       指定要连接的目的地址         ●终端       指定要连接的目的地址         ●線盘       □前铃         □時特       172.16.8.42         ●水观       ○子目net ○Rlogin ○SSH ○串□         ●外观       ○子目net ○Rlogin ○SSH ○串□         ●小鸡       ● Raw ○Telnet ○Rlogin ○SSH ○串□         ●小鸡       ● Raw ○Telnet ○Rlogin ○SSH ○串□         ● 放子       ● 教務         ● 近接       ● 数据         ● 水理       ● Telnet ○Rlogin ○SSH ○串□         ● 波接       ● 教書         ● SSH       ■□         ■□       □         □       □         □       □         □       □         □       □         □       □         □       □         □       □         □       □         □       □         □       □         □       □         □       □         □       □         □       □         □       □         □       □         □       □         □       □         □       □         □       □         □ |
|----------------------------------------------------------------------------------------------------|
| ○ 总是 ○ 从不 ⊙ 仅正常退出                                                                                                    |
|                                                                                                    |

Step 4: Edit the GSM Port Context

Please edit the file /etc/asterisk/extra-channels.conf, when you open the file, you will see:

root@Openvox-Wireless-Gateway:/# vi /etc/asterisk/extra-channels.conf

📙 Span 1: opvxg4xx/0/1 ~OpenVox G400P GSM/CDMA PCI Card O~ AMI/CCS group=1 context=IVR signalling = gsm vol=70 mic=1 dacgain=-15 adcgain=-3 debugat=on smscodec=utf-8 ;hwdtmfdet=1 anonymouscall=off call\_waiting=off band= dialprefix= switchtype=SIMCOM\_SIM840W channel => 1 Span 2: opvxg4xx/0/2 "OpenVox G400P GSM/CDMA PCI Card 0" AMI/CCS group=1 context=gsm-2 signalling = gsm vol=70 mic=1 dacgain=-15 adcgain=-3 debugat=on smscodec=utf-8 ;hwdtmfdet=1 anonymouscall=off call\_waiting=off band= dialprefix= switchtype=SIMCOM\_SIM840W channel => 3 Span 3: opvxg4xx/0/3 "OpenVox G400P GSM/CDMA PCI Card 0" AMI/CCS

Please change the default context. Above I have changed the context of gsm-1. When the first gsm port receives a call, it will go to the context dialplan. You can edit your own dialplan.

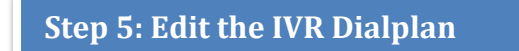

Please open the file /etc/asterisk/extensions\_custom.conf, and edit it.

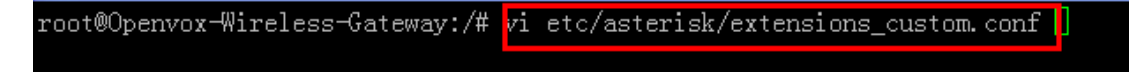

|                                                    | LOGS |
|----------------------------------------------------|------|
| Asterisk API   Asterisk CLI   Asterisk Prie Editor |      |
| Configuration Files                                |      |
| File Name                                          |      |
| enum.conf                                          |      |
| extconfig.conf                                     |      |
| extensions.conf                                    |      |
| extensions_custom.conf                             |      |
| extensions macro.conf                              |      |
| extensions_routing.conf                            |      |
| <u>extra-channels.conf</u>                         |      |
| extra-global.conf                                  |      |
| features.conf                                      |      |
| <u>gw.conf</u>                                     |      |
| 4 1 2 3 4 5 ▶ 2 /5 go                              |      |

Of course, you can edit it via our web interface also.

When you finished editing, please reload the asterisk.

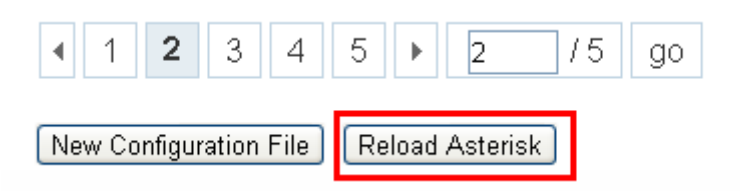

**Notice:** You can import your own recording file to OpenVox Gateway. I have imported my recording file to the gateway. And you need to add some modules in the gateway. On the other hand, I suggest you to use the gsm codec record.

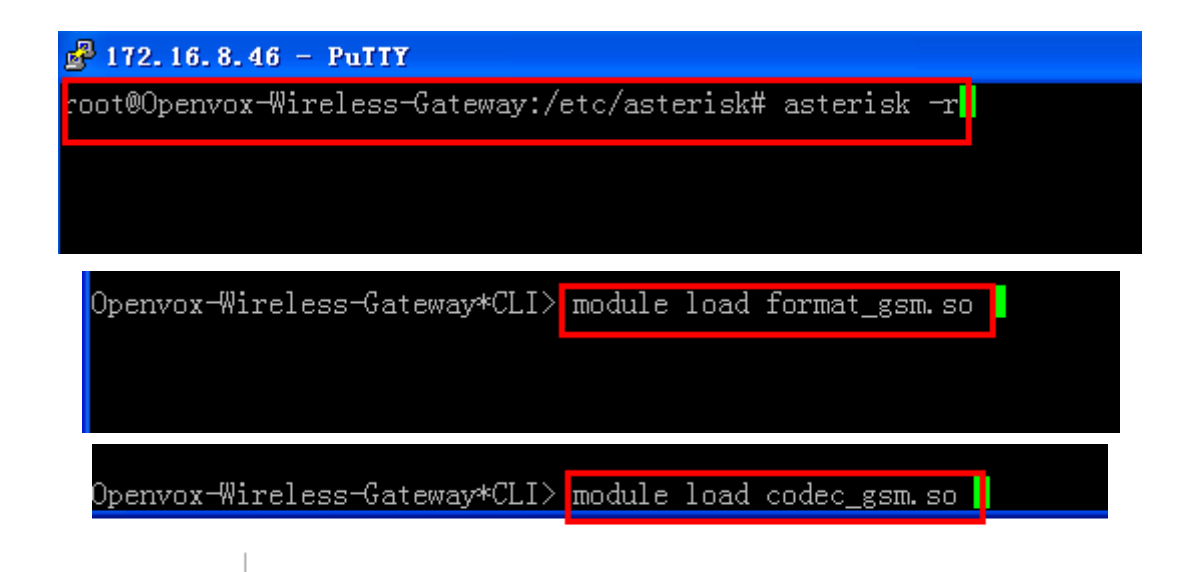

How to import recording file to gateway:

You can download a tool to import the file to the gateway, I use the winscp and you can download it from internal.

| NinSCP 登录                                       |                     | ? 🛛                                                 |
|-------------------------------------------------|---------------------|-----------------------------------------------------|
| 会话<br>·····存储的会话<br>环境<br>······目录<br>SSH<br>选项 | 会话<br>文件协议[]<br>SCP | 端口号(E)<br>12345 ()<br>密码(E)<br>****1<br><br>选择颜色(D) |
| □ 高级选项(A)                                       |                     |                                                     |
| 关于(B) Langu                                     | ages 登录             | 保存( <u>S</u> ) 关闭                                   |
|                                                 |                     |                                                     |

The sample of dialplan:

```
IVR]
 ;exten => s,1,Answer()
 exten => s, 1, Set(LOOPCOUNT=0)
 exten => s,n(begin),Set(TIMEOUT(digit)=3)
 exten => s, n, Set(TIMEOUT(response)=10)
 exten => s,n,Background(/etc/asterisk/sounds/welcome)
 exten => s,n,WaitEXTEN(2)
exten => s, n, Goto(t, 1)
exten => s, n(dial), Dial(sip/1001)
;exten => s, n(dial), Dial(sip/8899/${Forward_CALLEEID})
;exten => s, n(dial), GrpPolicy(GSM_OUT)
 ;exten => s, n, Macro(dial-failover, $ {Forward_CALLEEID},, $ {POLICY_GSM_OUT} )
 exten => 1,1,Playback(/etc/asterisk/sounds/please_hold_cn)
 exten => 1,n,Goto(s,dial)
exten => 2, 1, Playback(/etc/asterisk/sounds/please_hold_en)
exten => 2, n, Goto(s, dial)
exten => i, 1, Goto(loop, 1)
 exten => t, 1, Goto(loop, 1)
exten => loop, 1, Set(LOOPCOUNT=$[${LOOPCOUNT} + 1])
exten => loop, n, GotoIf($[${LOOPCOUNT} > 2]?hang, 1)
exten => loop, n, Goto(s, begin)
exten => hang, 1, Hangup
exten => h, 1, WriteCDR("$ {CDR(src)}", "$ {CDR_CALLEEID}", "gsm-1", "$ {CDR_TOCHAN}", "$
exten => h, n, Set(SPAN=1)
exten => h, n, Set(SMSTEXT=$ {CDR(src)} called you at $ {CDR(start)}, )
exten => h, n, System(sleep 5)
exten => h, n, Gotoif($["$ {CDR(disposition)}" = "ANSWERED"]?answered:missed)
exten => h, n(answered), Set(ANSWERED=Please take a short note as a reminder and f
exten => h, n, System(/usr/bin/asterisk -rx 'gsm send sms $ {SPAN} $ {Forward_CALLEE
exten => h, n, Goto(hangup)
exten => h,n(missed),Set(MISSED=Please call back ASAP in case there is something
exten => h, n, System(/usr/bin/asterisk -rx 'gsm send sms ${SPAN} ${Forward_CALLEE
 exten => h,n(hangup),Hangup
```

This dialplan means that when someone calls GSM-Port 1, the gateway will play a voice. And then the custom will choose different services by inputting different digits. The gateway will detect DTMF, and execute different operations.

For example, when you hear sound, and press digit 1, the extension 1001 will ring. Of course you can setup richer dialplan according to your need, just like you setting up it in asterisk. You can also write it via AGI and AMI. It can support PHP and other program languages.

Another example:

Image that, when you have a call from the Trunk. You want to match the extension, if the extension can match your settings, it will ask the caller input the destination number, and then choice a fix port send the call. If not, it will ask the caller input the PIN and match the PIN, If the PIN can match, it will ask input the destination number, and then send the call, it not it will hang up the calls directly.

#### Step 1: Create a Trunk via the WEB

1

| Edit SIP Endpoint "9999" |                                          |
|--------------------------|------------------------------------------|
| Main Endpoint Settings   |                                          |
| Name:                    | 9999                                     |
| User Name:               | 9999 Anonymous                           |
| Password:                |                                          |
| Registration:            | This gateway registers with the endpoint |
| Hostname or IP Address:  | 172.16.8.44                              |
| Transport:               |                                          |
| NAT Traversal:           | Yes                                      |

step 2: Login your gateway via ssh, and find the Trunk settings in the /etc/asterisk/sip\_endpoings.conf, then change the context=sipinbound to context=IVR. Of course, you can change it via the WEB(Advance $\rightarrow$ Asterisk File Edit)

| CODDICH CMPILOD ICCC                 |  |
|--------------------------------------|--|
| session-refresher=uas                |  |
| insecure=port,invite                 |  |
| type=friend                          |  |
| context=IVR                          |  |
| setvar=SIPROUTE=sip-9999-172.16.8.44 |  |
| endpoint_name=9999                   |  |

That means when you have a call from this Trunk, it will choice the IVR dialplan, you can use other text, just need you setup it in dialplan.

Step 3: reload the SIP settings Run command: asterisk –r Run command: "sip reload" or "core reload";

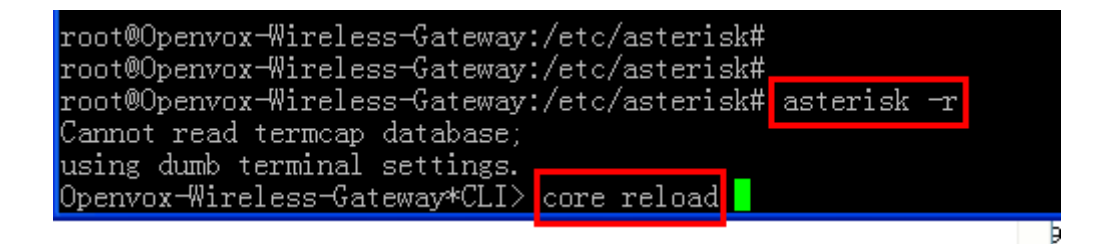

Step 4: Setup the dialplan:

Run command: vi /etc/asterisk/extensions\_custom.conf

```
Step 5: Edit the Dialplan:
```

[IVR]

;exten => \_X.,n,Answer()

exten => \_X.,n,Set(MYEXTEN=\${EXTEN})

exten => \_X.,n,Set(MYCALLERID=\${CALLERID(num)})

exten=>\_X.,n,Gotolf(\$[\$[\${MYEXTEN}=442037342594]|\$[\${MYEXTEN}=16474960185]|\$[\${MYEX

TEN}=61390880337]|\$[\${MYEXTEN}=6767671000]\$[\${MYEXTEN}=442031294012]]?CALLOUTDIR ECTLY, X.,1)

```
exten => _X.,n,Answer()
```

```
;exten => _X.,n,Goto(AUTHEIN,_X.,${MYCALLERID:0:2})
```

```
exten => _X.,n,Goto(CHOICEDID,_X.,1)
```

```
exten => _X.,n,Hangup()
```

[CHOICEDID]

exten => \_X.,1,Gotolf(\$[\${MYEXTEN}=442037342594]?AUTHEIN,\_X.,01) exten => X.,n,Gotolf(\$[\${MYEXTEN}=390294756396]?AUTHEIN, X.,02) exten => X.,n,Gotolf(\$[\${MYEXTEN}=442031291067]?AUTHEIN, X.,03) exten => X.,n,Gotolf(\$[\${MYEXTEN}=442031291070]?AUTHEIN, X.,04) exten => X.,n,Gotolf(\$[\${MYEXTEN}=442031291071]?AUTHEIN, X.,05) exten => X.,n,Gotolf(\$[\${MYEXTEN}=442037348944]?AUTHEIN, X.,06) exten => X.,n,Gotolf(\$[\${MYEXTEN}=442037348945]?AUTHEIN, X.,07) exten => \_X.,n,Gotolf(\$[\${MYEXTEN}=442037348946]?AUTHEIN,\_X.,08) exten => X.,n,Gotolf(\$[\${MYEXTEN}=442037348947]?AUTHEIN, X.,09) exten => X.,n,Gotolf(\$[\${MYEXTEN}=442037348980]?AUTHEIN, X.,10) exten => X.,n,Gotolf(\$[\${MYEXTEN}=442037348981]?AUTHEIN, X.,11) exten => \_X.,n,Gotolf(\$[\${MYEXTEN}=442037348982]?AUTHEIN, X.,12) exten => \_X.,n,Gotolf(\$[\${MYEXTEN}=442037348983]?AUTHEIN,\_X.,13) exten => X.,n,Gotolf(\$[\${MYEXTEN}=442037348984]?AUTHEIN, X.,14) exten => \_X.,n,Gotolf(\$[\${MYEXTEN}=442034111865]?AUTHEIN,\_X.,15) exten => X.,n,Gotolf(\$[\${MYEXTEN}=442034682146]?AUTHEIN, X.,16) exten => \_X.,n,Gotolf(\$[\${MYEXTEN}=442035820783]?AUTHEIN,\_X.,17) exten => \_X.,n,Gotolf(\$[\${MYEXTEN}=442037342073]?AUTHEIN,\_X.,18) exten => \_X.,n,Gotolf(\$[\${MYEXTEN}=442037342486]?AUTHEIN,\_X.,19) exten => \_X.,n,Gotolf(\$[\${MYEXTEN}=442037342552]?AUTHEIN,\_X.,20) exten => X.,n,Hungup()

[CALLOUTDIRECTLY]

```
exten => _X.,1,Noop(======CALLOUTDIRECTLY=============)
;exten => _X.,n,Progress()
exten => _X.,n,Macro(dial-failover,,0714600800,extra/1,0,gsm-1)
exten => _X.,n,Hangup()
```

exten=>\_X.,15,Gotolf(\$[\$[\${MYCALLERID}=61386093888]|\$[\${MYCALLERID}=9471444440]|\$[\${

YCALLERID}=1001]]?destion:pin) exten=>\_X.,14,Gotolf(\$[\$[\${MYCALLERID}=61386093888]|\$[\${MYCALLERID}=947144440]|\$[\${ MYCALLERID}=1004]|\$[\${MYCALLERID}=94777760265]|\$[\${MYCALLERID}=94714600800]|\$[\${M YCALLERID}=1001]]?destion:pin)

YCALLERID}=1001]]?destion:pin) exten=>\_X.,13,Gotolf(\$[\${MYCALLERID}=61386093888]|\$[\${MYCALLERID}=947144440]|\$[\${ MYCALLERID}=1004]|\$[\${MYCALLERID}=94777760265]|\$[\${MYCALLERID}=94714600800]|\$[\${M

YCALLERID}=1001]]?destion:pin) exten=>\_X.,12,Gotolf(\$[\$[\${MYCALLERID}=61386093888]|\$[\${MYCALLERID}=9471444440]|\$[\${ MYCALLERID}=1004]|\$[\${MYCALLERID}=94777760265]|\$[\${MYCALLERID}=94714600800]|\$[\${M

YCALLERID}=1001]]?destion:pin) exten=>\_X.,11,Gotolf(\$[\$[\${MYCALLERID}=61386093888]|\$[\${MYCALLERID}=9471444440]|\$[\${ MYCALLERID}=1004]|\$[\${MYCALLERID}=94777760265]|\$[\${MYCALLERID}=94714600800]|\$[\${M

YCALLERID}=1001]]?destion:pin) exten=>\_X.,10,Gotolf(\$[\${\$(MYCALLERID}=61386093888]|\$[\${MYCALLERID}=947144440]|\$[\${ MYCALLERID}=1004]|\$[\${MYCALLERID}=94777760265]|\$[\${MYCALLERID}=94714600800]|\$[\${M

YCALLERID}=1001]]?destion:pin) exten=>\_X.,09,Gotolf(\$[\$[\${MYCALLERID}=61386093888]|\$[\${MYCALLERID}=9471444440]|\$[\${ MYCALLERID}=1004]|\$[\${MYCALLERID}=94777760265]|\$[\${MYCALLERID}=94714600800]|\$[\${M

MYCALLERID}=1001]]?destion:pin) exten=>\_X.,08,Gotolf(\$[\${{MYCALLERID}=61386093888]|\$[\${MYCALLERID}=947144440]|\$[\${ MYCALLERID}=1004]|\$[\${MYCALLERID}=94777760265]|\$[\${MYCALLERID}=94714600800]|\$[\${M

800]|\$[\${MYCALLERID}=1001]]?destion:pin) exten=>\_X.,07,Gotolf(\$[\$[\${MYCALLERID}=447702080740]|\$[\${MYCALLERID}=442037342594]|\$[ \${MYCALLERID}=1004]|\$[\${MYCALLERID}=94777760265]|\$[\${MYCALLERID}=94714600800]|\$[\${

800]|\$[\${MYCALLERID}=1001]]?destion:pin) exten=>\_X.,06,Gotolf(\$[\$[\${MYCALLERID}=442085909738]|\$[\${MYCALLERID}=447956904363]|\$[ \${MYCALLERID}=442037342594]|\$[\${MYCALLERID}=94777760265]|\$[\${MYCALLERID}=94714600

42594]|\$[\${MYCALLERID}=1001]]?destion:pin) exten=>\_X.,05,GotoIf(\$[\$[\${MYCALLERID}=442037342594]|\$[\${MYCALLERID}=442089035600]|\$[ \${MYCALLERID}=447782223566]|\$[\${MYCALLERID}=94777760265]|\$[\${MYCALLERID}=94714600

ERID}=1001]]?destion:pin) exten=>\_X.,04,Gotolf(\$[\$[\${MYCALLERID}=447577262411]|\$[\${MYCALLERID}=447455371671]|\$[ \${MYCALLERID}=442088101167]|\$[\${MYCALLERID}=447448209394]|\$[\${MYCALLERID}=4420373

65]|\$[\${MYCALLERID}=1001]|\$[\${MYCALLERID}=1245]]?destion:pin) exten=>\_X.,03,Gotolf(\$[\$[\${MYCALLERID}=9992]|\$[\${MYCALLERID}=999]|\$[\${MYCALLERID}=447 824705843]|\$[\${MYCALLERID}=447502298673]|\$[\${MYCALLERID}=442037342594]|\$[\${MYCALL

0800]|\$[\${MYCALLERID}=1001]]?destion:pin) exten=>\_X.,02,GotoIf(\$[\${\${MYCALLERID}=+390294756396]|\$[\${MYCALLERID}=0294756396]|\$[\$ {MYCALLERID}=441923233214]|\$[\${MYCALLERID}=44207001605]|\$[\${MYCALLERID}=947777602

[AUTHEIN] ;exten=>\_X.,01,Gotolf(\$[\$[\${MYCALLERID}=61386093888]|\$[\${MYCALLERID}=441923233214]|\$[ \${MYCALLERID}=447956494166]|\$[\${MYCALLERID}=442070091605]|\$[\${MYCALLERID}=9471460 MYCALLERID}=1004]|\$[\${MYCALLERID}=94777760265]|\$[\${MYCALLERID}=94714600800]|\$[\${M YCALLERID}=1001]]?destion:pin)

exten=>\_X.,16,Gotolf(\$[\$[\${MYCALLERID}=61386093888]|\$[\${MYCALLERID}=9471444440]|\$[\${ MYCALLERID}=1004]|\$[\${MYCALLERID}=94777760265]|\$[\${MYCALLERID}=94714600800]|\$[\${M YCALLERID}=1001]]?destion:pin)

exten=>\_X.,17,Gotolf(\$[\$[\${MYCALLERID}=61386093888]|\$[\${MYCALLERID}=9471444440]|\$[\${ MYCALLERID}=1004]|\$[\${MYCALLERID}=94777760265]|\$[\${MYCALLERID}=94714600800]|\$[\${M YCALLERID}=1001]]?destion:pin)

exten=>\_X.,18,Gotolf(\$[\$[\${MYCALLERID}=61386093888]|\$[\${MYCALLERID}=9471444440]|\$[\${ MYCALLERID}=1004]|\$[\${MYCALLERID}=94777760265]|\$[\${MYCALLERID}=94714600800]|\$[\${M YCALLERID}=1001]]?destion:pin)

exten=>\_X.,19,Gotolf(\$[\$[\${MYCALLERID}=61386093888]|\$[\${MYCALLERID}=947144440]|\$[\${ MYCALLERID}=1004]|\$[\${MYCALLERID}=94777760265]|\$[\${MYCALLERID}=94714600800]|\$[\${M YCALLERID}=1001]]?destion:pin)

exten=>\_X.,20,Gotolf(\$[\$[\${MYCALLERID}=61386093888]|\$[\${MYCALLERID}=9471444440]|\$[\${ MYCALLERID}=1004]|\$[\${MYCALLERID}=94777760265]|\$[\${MYCALLERID}=94714600800]|\$[\${M YCALLERID}=1001]]?destion:pin)

exten => \_X.,n(destion),Goto(INPUTNUM,\_X.,1)

- exten => \_X.,n(pin),Goto(INPUTPIN,\_X.,1)
- exten => \_X.,n,Hangup()

[INPUTNUM]

exten => \_X.,n,Background(number)

exten => \_X.,n,DISA(no-password,\${MYEXTEN})

;exten => \_X.,n,DISA(no-password,CallOut\${MYCALLERID:0:2})

[INPUTPIN]

```
exten => _X.,1,Noop(========inputpin========)
exten => _X.,n,Set(TIMEOUT(digit)=5)
exten => _X.,n,Set(TIMEOUT(response)=15)
;exten => _X.,n,Gotolf($[${MYEXTEN}=442037348107]?pin01)
exten => _X.,n,Gotolf($[${MYEXTEN}=390294756396]?pin02)
exten => _X.,n,Gotolf($[${MYEXTEN}=442031291067]?pin03)
exten => _X.,n,Gotolf($[${MYEXTEN}=442031291070]?pin04)
exten => _X.,n,Gotolf($[${MYEXTEN}=442031291071]?pin05)
exten => _X.,n,Gotolf($[${MYEXTEN}=442037348944]?pin06)
exten => _X.,n,Gotolf($[${MYEXTEN}=442037348945]?pin07)
exten => _X.,n,Gotolf($[${MYEXTEN}=442037348946]?pin08)
exten => _X.,n,Gotolf($[${MYEXTEN}=442037348947]?pin09)
exten => _X.,n,Gotolf($[${MYEXTEN}=442037348980]?pin10)
exten => _X.,n,Gotolf($[${MYEXTEN}=442037348981]?pin11)
```

```
exten => X.,n,Gotolf($[${MYEXTEN}=442037348982]?pin12)
exten => X.,n,Gotolf($[${MYEXTEN}=442037348983]?pin13)
exten => _X.,n,Gotolf($[${MYEXTEN}=442037348984]?pin14)
exten => X.,n,Gotolf($[${MYEXTEN}=442034111865]?pin15)
exten => X.,n,Gotolf($[${MYEXTEN}=442034682146]?pin16)
exten => _X.,n,Gotolf($[${MYEXTEN}=442035820783]?pin17)
exten => _X.,n,Gotolf($[${MYEXTEN}=442037342073]?pin18)
exten => _X.,n,Gotolf($[${MYEXTEN}=442037342486]?pin19)
exten => X.,n,Gotolf($[${MYEXTEN}=442037342552]?pin20)
exten => _X.,n(pin01),Authenticate(123456)
exten => X.,n,Goto(inputnumber)
exten => _X.,n(pin02),Authenticate(1951)
exten => _X.,n,Goto(inputnumber)
exten => X.,n(pin03),Authenticate(2008)
exten => _X.,n,Goto(inputnumber)
exten => X.,n(pin04),Authenticate(5566)
exten => _X.,n,Goto(inputnumber)
exten => X.,n(pin05),Authenticate(1997)
exten => _X.,n,Goto(inputnumber)
exten => _X.,n(pin06),Authenticate(208)
exten => X.,n,Goto(inputnumber)
exten => _X.,n(pin07),Authenticate(1234)
exten => X.,n,Goto(inputnumber)
exten => _X.,n(pin08),Authenticate(123456)
exten => X.,n,Goto(inputnumber)
exten => X.,n(pin09),Authenticate(123456)
exten => _X.,n,Goto(inputnumber)
exten => _X.,n(pin10),Authenticate(123456)
exten => _X.,n,Goto(inputnumber)
exten => X.,n(pin11),Authenticate(123456)
exten => _X.,n,Goto(inputnumber)
exten => X.,n(pin12),Authenticate(123456)
exten => _X.,n,Goto(inputnumber)
exten => _X.,n(pin13),Authenticate(123456)
exten => _X.,n,Goto(inputnumber)
exten => _X.,n(pin14),Authenticate(123456)
exten => X.,n,Goto(inputnumber)
exten => _X.,n(pin15),Authenticate(123456)
exten => _X.,n,Goto(inputnumber)
exten => _X.,n(pin16),Authenticate(123456)
exten => X.,n,Goto(inputnumber)
exten => X.,n(pin17),Authenticate(123456)
exten => X.,n,Goto(inputnumber)
exten => _X.,n(pin18),Authenticate(123456)
```

exten => \_X.,n,Goto(inputnumber)

exten => \_X.,n(pin19),Authenticate(123456)

exten => \_X.,n,Goto(inputnumber)

exten => \_X.,n(pin20),Authenticate(123456)

- exten => \_X.,n,Goto(inputnumber)
- exten => \_X.,n(inputnumber),Goto(INPUTNUM,\_X.,1)

[442037348107]

- exten => \_X.,1,Noop(=======CallOut 1th port========)
- ;exten => \_X.,n,Set(CRD\_CALLEEID=\${EXTEN})
- exten => \_X.,n,Macro(dial-failover,,\${EXTEN},extra/1,0,gsm-1)
- ;exten => \_X.,n,Dial(extra/3/\${EXTEN})
- exten => \_X.,n,Hangup()
- ;exten=>h,1,WriteCDR("\${CALLERID(name)}","\${CDR\_CALLEEID}","Board-5-gsm-4","\${CDR\_TOCH
- AN}","\${CDR(start)}","\${CDR(billsec)}","\${CDR(disposition)}")

[390294756396]

exten => \_X.,1,Noop(=======CallOut 2th port========)

- ;exten => \_X.,n,Set(CRD\_CALLEEID=\${EXTEN})
- exten => \_X.,n,Macro(dial-failover,,\${EXTEN},extra/3,0,gsm-1)
- ;exten => \_X.,n,Dial(extra/3/\${EXTEN})
- exten => \_X.,n,Hangup()

;exten=>h,1,WriteCDR("\${CALLERID(name)}","\${CDR\_CALLEEID}","Board-5-gsm-4","\${CDR\_TOCH

AN}","\${CDR(start)}","\${CDR(billsec)}","\${CDR(disposition)}")

[442031291067]

exten => \_X.,1,Noop(=======CallOut 3th port=============)

- ;exten => \_X.,n,Set(CRD\_CALLEEID=\${EXTEN})
- exten => \_X.,n,Macro(dial-failover,,\${EXTEN},extra/5,0,gsm-1)
- ;exten => \_X.,n,Dial(extra/3/\${EXTEN})
- exten => \_X.,n,Hangup()

```
;exten=>h,1,WriteCDR("${CALLERID(name)}","${CDR_CALLEEID}","Board-5-gsm-4","${CDR_TOCH
```

AN}","\${CDR(start)}","\${CDR(billsec)}","\${CDR(disposition)}")

[442031291070]

```
exten => _X.,1,Noop(=======CallOut 4th port===========)
```

;exten => \_X.,n,Set(CRD\_CALLEEID=\${EXTEN})

exten => \_X.,n,Macro(dial-failover,,\${EXTEN},extra/7,0,gsm-1)

;exten => \_X.,n,Dial(extra/3/\${EXTEN})

exten => \_X.,n,Hangup()

```
;exten=>h,1,WriteCDR("${CALLERID(name)}","${CDR_CALLEEID}","Board-5-gsm-4","${CDR_TOCH AN}","${CDR(start)}","${CDR(billsec)}","${CDR(disposition)}")
```

[442031291071]

exten => X.,1,Noop(=======CallOut 5th port============)

;exten => X.,n,Set(CRD CALLEEID=\${EXTEN})

exten => X.,n,Macro(dial-failover,,\${EXTEN},SIP/1583621-192.168.182.138,0,Board-2gsm-1)

;exten => \_X.,n,Dial(extra/3/\${EXTEN})

exten => X.,n,Hangup()

;exten=>h,1,WriteCDR("\${CALLERID(name)}","\${CDR\_CALLEEID}","Board-5-gsm-4","\${CDR\_TOCH AN}","\${CDR(start)}","\${CDR(billsec)}","\${CDR(disposition)}")

[442037348944]

;exten => \_X.,n,Set(CRD\_CALLEEID=\${EXTEN})

exten => X.,n,Macro(dial-failover,,\${EXTEN},SIP/1583622-192.168.182.138,0,Board-2-gsm-2)

;exten => \_X.,n,Dial(extra/3/\${EXTEN})

exten => X.,n,Hangup()

;exten=>h,1,WriteCDR("\${CALLERID(name)}","\${CDR\_CALLEEID}","Board-5-gsm-4","\${CDR\_TOCH AN}", "\${CDR(start)}", "\${CDR(billsec)}", "\${CDR(disposition)}")

[442037348945]

;exten => \_X.,n,Set(CRD\_CALLEEID=\${EXTEN})

exten => X.,n,Macro(dial-failover,,\${EXTEN},SIP/1583623-192.168.182.138,0,Board-2-gsm-3)

;exten => \_X.,n,Dial(extra/3/\${EXTEN})

exten => X.,n,Hangup()

;exten=>h,1,WriteCDR("\${CALLERID(name)}","\${CDR CALLEEID}","Board-5-gsm-4","\${CDR TOCH AN}","\${CDR(start)}","\${CDR(billsec)}","\${CDR(disposition)}")

[442037348946]

exten => X.,1,Noop(=======CallOut 8th port============)

;exten => \_X.,n,Set(CRD\_CALLEEID=\${EXTEN})

exten => X.,n,Macro(dial-failover,,\${EXTEN},SIP/1583624-192.168.182.138,0,Board-2-gsm-4)

;exten => \_X.,n,Dial(extra/3/\${EXTEN})

exten => \_X.,n,Hangup()

;exten=>h,1,WriteCDR("\${CALLERID(name)}","\${CDR CALLEEID}","Board-5-gsm-4","\${CDR TOCH AN}","\${CDR(start)}","\${CDR(billsec)}","\${CDR(disposition)}")

[442037348947]

;exten => \_X.,n,Set(CRD\_CALLEEID=\${EXTEN})

```
exten => X.,n,Macro(dial-failover,,${EXTEN},SIP/1583621-192.168.182.139,0,Board-3-gsm-1)
```

```
;exten => X.,n,Dial(extra/3/${EXTEN})
```

```
exten => X.,n,Hangup()
```

```
;exten=>h,1,WriteCDR("${CALLERID(name)}","${CDR CALLEEID}","Board-5-gsm-4","${CDR TOCH
```

AN}", "\${CDR(start)}", "\${CDR(billsec)}", "\${CDR(disposition)}")

[442037348980]

;exten => \_X.,n,Set(CRD\_CALLEEID=\${EXTEN})

```
exten => _X.,n,Macro(dial-failover,,${EXTEN},SIP/1583622-192.168.182.139,0,Board-3-gsm-2)
```

;exten => \_X.,n,Dial(extra/3/\${EXTEN})

exten => \_X.,n,Hangup()

```
;exten=>h,1,WriteCDR("${CALLERID(name)}","${CDR_CALLEEID}","Board-5-gsm-4","${CDR_TOCH
AN}","${CDR(start)}","${CDR(billsec)}","${CDR(disposition)}")
```

[442037348981]

;exten => \_X.,n,Set(CRD\_CALLEEID=\${EXTEN})

exten => \_X.,n,Macro(dial-failover,,\${EXTEN},SIP/1583623-192.168.182.139,0,Board-3-gsm-3)

;exten => \_X.,n,Dial(extra/3/\${EXTEN})

exten => \_X.,n,Hangup()

;exten=>h,1,WriteCDR("\${CALLERID(name)}","\${CDR\_CALLEEID}","Board-5-gsm-4","\${CDR\_TOCH AN}","\${CDR(start)}","\${CDR(billsec)}","\${CDR(disposition)}")

[442037348982]

;exten => \_X.,n,Set(CRD\_CALLEEID=\${EXTEN})

exten => \_X.,n,Macro(dial-failover,,\${EXTEN},SIP/1583624-192.168.182.139,0,Board-3-gsm-4)

;exten => \_X.,n,Dial(extra/3/\${EXTEN})

exten => \_X.,n,Hangup()

;exten=>h,1,WriteCDR("\${CALLERID(name)}","\${CDR\_CALLEEID}","Board-5-gsm-4","\${CDR\_TOCH AN}","\${CDR(start)}","\${CDR(billsec)}","\${CDR(disposition)}")

[442037348983]

;exten => \_X.,n,Set(CRD\_CALLEEID=\${EXTEN})

exten => \_X.,n,Macro(dial-failover,,\${EXTEN},SIP/1583621-192.168.182.140,0,Board-4-gsm-1) ;exten => \_X.,n,Dial(extra/3/\${EXTEN})

exten => X.,n,Hangup()

;exten=>h,1,WriteCDR("\${CALLERID(name)}","\${CDR\_CALLEEID}","Board-5-gsm-4","\${CDR\_TOCH AN}","\${CDR(start)}","\${CDR(billsec)}","\${CDR(disposition)}")

[442037348984]

;exten => \_X.,n,Set(CRD\_CALLEEID=\${EXTEN})

exten => \_X.,n,Macro(dial-failover,,\${EXTEN},SIP/1583622-192.168.182.140,0,Board-4-gsm-2)

```
;exten => _X.,n,Dial(extra/3/${EXTEN})
exten => X.,n,Hangup()
;exten=>h,1,WriteCDR("${CALLERID(name)}","${CDR_CALLEEID}","Board-5-gsm-4","${CDR_TOCH
AN}","${CDR(start)}","${CDR(billsec)}","${CDR(disposition)}")
[442034111865]
exten => X.,1,Noop(=======CallOut 15th port============)
;exten => _X.,n,Set(CRD_CALLEEID=${EXTEN})
exten => _X.,n,Macro(dial-failover,,${EXTEN},SIP/1583623-192.168.182.140,0,Board-4-gsm-3)
;exten => X.,n,Dial(extra/3/${EXTEN})
exten => X.,n,Hangup()
;exten=>h,1,WriteCDR("${CALLERID(name)}","${CDR_CALLEEID}","Board-5-gsm-4","${CDR_TOCH
AN}","${CDR(start)}","${CDR(billsec)}","${CDR(disposition)}")
[442034682146]
;exten => _X.,n,Set(CRD_CALLEEID=${EXTEN})
exten => X.,n,Macro(dial-failover,,${EXTEN},SIP/1583624-192.168.182.140,0,Board-4-gsm-4)
;exten => _X.,n,Dial(extra/3/${EXTEN})
exten => X.,n,Hangup()
;exten=>h,1,WriteCDR("${CALLERID(name)}","${CDR CALLEEID}","Board-5-gsm-4","${CDR TOCH
AN}", "${CDR(start)}", "${CDR(billsec)}", "${CDR(disposition)}")
[442035820783]
exten => _X.,1,Noop(=======CallOut 17th port============)
;exten => X.,n,Set(CRD CALLEEID=${EXTEN})
exten => X.,n,Macro(dial-failover,,${EXTEN},SIP/1583621-192.168.182.141,0,Board-5-gsm-1)
;exten => _X.,n,Dial(extra/3/${EXTEN})
exten => _X.,n,Hangup()
;exten=>h,1,WriteCDR("${CALLERID(name)}","${CDR CALLEEID}","Board-5-gsm-4","${CDR TOCH
AN}", "${CDR(start)}", "${CDR(billsec)}", "${CDR(disposition)}")
[442037342073]
exten => _X.,1,Noop(========CallOut 18th port============)
;exten => _X.,n,Set(CRD_CALLEEID=${EXTEN})
exten => _X.,n,Macro(dial-failover,,${EXTEN},SIP/1583622-192.168.182.141,0,Board-5-gsm-2)
;exten => X.,n,Dial(extra/3/${EXTEN})
exten => X.,n,Hangup()
;exten=>h,1,WriteCDR("${CALLERID(name)}","${CDR_CALLEEID}","Board-5-gsm-4","${CDR_TOCH
AN}", "${CDR(start)}", "${CDR(billsec)}", "${CDR(disposition)}")
[442037342486]
;exten => _X.,n,Set(CRD_CALLEEID=${EXTEN})
```

Step 6: Reload the dialplan Run command: asterisk –r Run command: dialplan reload

Notic: You need to import some record to the gateway if you need. And you need to add some module in the gateway. Run command: asterisk –r Run command: module load app\_disa.so Run command: module load app\_authenticate.so Run command: module load codec\_gsm.so Run command: module load format\_gsm.so On the other hand, I suggest you use the gsm codec record.

Callback Function

Example scenario:

The extension 1001 makes a call "SIP -> GSM" to number 13632919026, but this number doesn't answer the call. After a few minutes, the number "13632919026" calls back "GSM -> SIP" and this call can't go to any other extension, it has to go to the extension who originates the call (SIP extension 1001). The call must be in a buffer so that when the target phone calls back, the OpenVox gateway knows which extension that originates the mobile target.

This example we will use the PHPAGI to setup it, so that you can know how to use the PHPAGI in the gateway.

Step 1: We need to get the call state, whether "Answer, or No Answer". And if the call is "No Answer", we will save the originated extension and the target number (cellphone) to a file. So that we can match the file once some calls from  $GSM \rightarrow SIP$ .

Step 2: Please edit the file extensions\_routing.conf. The file content is /etc/asterisk/extensions\_routing.conf. Follows:

root@Openvox-Wireless-Gateway:/etc/asterisk# vi /etc/asterisk/extensions\_routing.conf

First, please add a dialplan in your Trunk. I add it here. You can check the dialplan and add it to the right place.

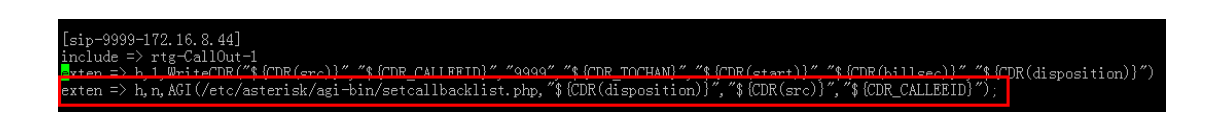

I add an AGI dialplan after the Trunk has call hung up, it will run a PHP Script named setcallbacklist.php under the content /etc/asterisk/agi-bin/setcallbacklist.php.

[sip-9999-172.16.8.44] include => rtg-CallOut-1 exten=>h,1,WriteCDR("\${CDR(src)}","\${CDR\_CALLEEID}","9999","\${CDR\_TOCHAN}","\${CDR(start)} ","\${CDR(billsec)}","\${CDR(disposition)}") exten=>h,n,AGI(/etc/asterisk/agi-bin/setcallbacklist.php,"\${CDR(disposition)}","\${CDR(src)}","\${CDR(src)}","\${

The red line is I add. About the means please refer to the asterisk AGI from below link: <u>http://www.voip-info.org/wiki/view/Asterisk+AGI</u>

Step 3: Create a PHP script.

I create it under the content /etc/asterisk/agi-bin/, so I need to create a content named agi-bin.

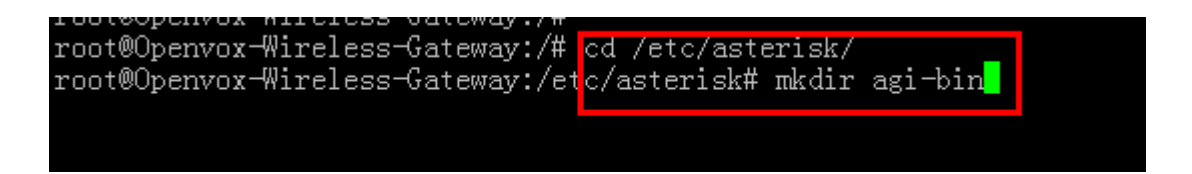

Then you need to copy at least 2 AGI libs to the content. You can copy it from asterisk or elastix. And then change the permissions of the lib.

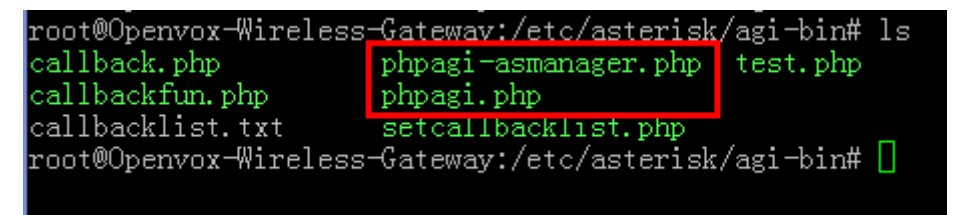

The AGI lib name is phpagi-asmanager.php and phpagi.php

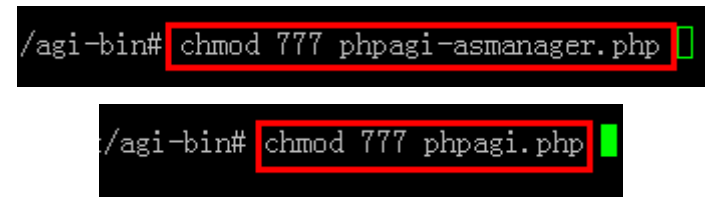

Step 4: Write your AGI script, there is a sample PHP script:

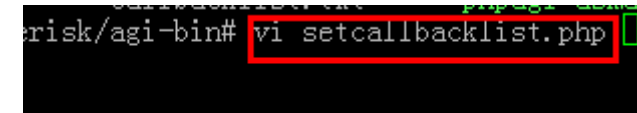

#!/bin/php -q <?php include("/etc/asterisk/agi-bin/phpagi.php");

```
function WriteTheCallBackList($GSM,$SIP)
          {
                   $MyFile = fopen("/etc/asterisk/agi-bin/callbacklist.txt","a");
                   if(!$MyFile)
                   {
                             echo "Open the callbacklist.txt error\n";
                             return 0;
                    }
                   $List = $GSM."<---->".$SIP;
                   fwrite($MyFile,$List);
                   fwrite($MyFile,"\n");
                   fclose($MyFile);
          }
          $agi = new AGI();
//
         WriteTheCallBackList($argv[1],$argv[2]);
          if($argv[1]=="NO ANSWER")
          {
                   WriteTheCallBackList($argv[3],$argv[2]);
          }
```

?>

This PHP script will create a file record the "No Answer" cellphone and the SIP extensions to a name of callbacklist.txt. Now I will make a call to a cellphone use my extensions 1001, and no answer it. You will see the file will be created and have a "No Answer" list.

root@Openvox-Wireless-Gateway:/etc/asterisk/agi-bin# vi callbacklist.txt

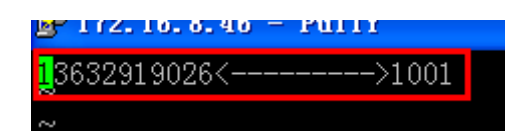

Step 5: Match the cellphone number if have a call coming in gateway. Please edit the file /etc/asterisk/extensions\_macro.conf

root@Openvox-Wireless-Gateway:/etc/asterisk# vi extensions\_macro.conf

Add the AGI dialplan in this file.

| ;]; Read only,Don't Edit!<br>[macro-dial-failover]    |  |
|-------------------------------------------------------|--|
| exten => s,1,AGI(/etc/asterisk/agi-bin/callback.php); |  |
| exten => s, n, Set(ADEV=3)                            |  |
| exten => s, n, Set (AEXTEN_FLAG=4)                    |  |
| exten => s, n, Set(ACDR_NAME=5)                       |  |
| exten => s, n, Set(ARG=ARG)                           |  |
| exten => s,n,Set(MAX=128)                             |  |

exten => s,1,AGI(/etc/asterisk/agi-bin/callback.php);

Once have calls coming from GSM port, it will check a file and judge if it is a "No Answer" cellphone call in. If yes, it will call out to the right SIP extension, if no, it will continue (not change anything).

This is the callback.php.

```
#!/bin/php -q
<?php
          include("/etc/asterisk/agi-bin/phpagi.php");
          include("/etc/asterisk/agi-bin/callbackfun.php");
          function MatchTheCallBackListh($PhoneNum)
          {
                   $MyFile = fopen("/etc/asterisk/agi-bin/callbacklist.txt","r");
                   if(!$MyFile)
                    {
                             echo "Open the callbacklist.txt error\n";
                              return 0;
                   }
                   while(!feof($MyFile))
                    {
                              $buf = fgets($MyFile);
                              $gsmpos = strpos($buf,"<");</pre>
                              $GSM = substr($buf,0,$gsmpos);
                              $sippos = strpos($buf,">")+1;
```

```
$SIP = substr($buf,$sippos);
                             if($PhoneNum==$GSM)
                             {
                                       return $SIP;
                             }
                   }
         }
   // if($argv[1]=="true")
        // {
                   $agi = new AGI();
                   $cid = trim($agi->request['agi_callerid']);
                   if(($SIP=MatchTheCallBackListh($cid)))
                   {
                             echo "SIP =====$SIP";
                             $CallOut = "SIP/9999-172.16.8.44/".$SIP;
                             $agi->exec('Dial',$CallOut);
                             $agi->hangup();
                   }
                   echo $cid;
//
         }
?>
```

**Notice:** Things above are based on asterisk dialplan, if you want to understand more clearly, please scan more information about asterisk.

If you have any question, please contact us: Web Site: <u>www.openvox.cn</u> Technical Support: <u>support@openvox.cn</u> Business Sales: <u>sales@openvox.com.cn</u>